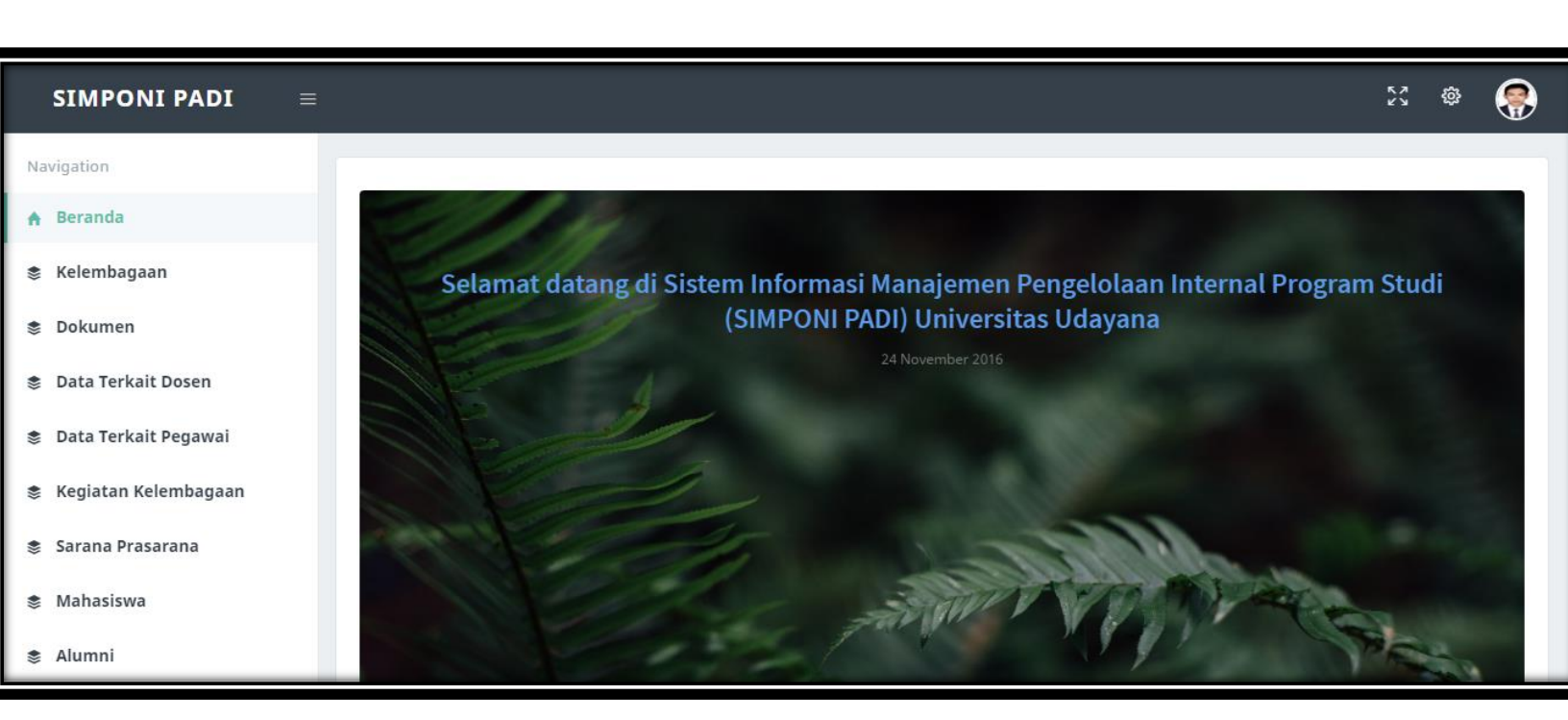

# GUIDE BOOK

## SISTEM INFORMASI MAMAJEMEN PENGELOLAAN INTERNAL PROGRAM STUDI

USDI UNIVERSITAS UDAYANA 2016

#### **DESKRIPSI SIMPONI PADI**

SIMPONI PADI adalah akronim dari Sistem Informasi Mamajemen Pengelolaan Internal Program Studi. SIMPONI PADI merupakan sistem yang dibangun untuk mengelola administrasi lokal suatu program studi diantaranya adalah data borang dan lain sebagainya yang menyangkut data program studi di lingkungan Universitas Udayana. SIMPONI PADI dapat di akses langsung melalui IMISSU (<u>https://imissu.unud.ac.id</u>). SIMPONI PADI juga dapat diakses secara langsung dari (<u>https://simponipadi.unud.ac.id</u>).

#### FITUR-FITUR SIMPONI PADI

#### **OPERATOR PRODI**

- 1. Menambahkan data internal program studi
- 2. Mengubah data internal program studi
- 3. Menghapus data internal program studi

| Deskripsi                   | Waktu pengisian | Keterangan tambahan |
|-----------------------------|-----------------|---------------------|
| Ini adalah fitur untuk      | Sewaktu-waktu   |                     |
| memasukan data Dosen        |                 |                     |
| yang akan ditugaskan        |                 |                     |
| melakukan Visiting Profesor |                 |                     |
| ke Universitas lain         |                 |                     |

#### Dosen Menjadi Visiting Profesor ke Luar

#### a. Menambahkan data Dosen Menjadi Visiting Profesor ke Luar

| SIMPONI PADI 🛛 =                                         |                                                                                                    | x 💩 📀                             |
|----------------------------------------------------------|----------------------------------------------------------------------------------------------------|-----------------------------------|
| Navigation                                               | Dosen Menjadi Visiting Profesor ke Luar                                                                                               |                                   |
| A Beranda                                                |                                                                                                    |                                   |
| S Kelembagaan                                            | Show 10 entries Sear                                                                                                    | ch:                               |
| Dokumen                                                  | Status 🕼 Dosen II Universitas/Institusi Tujuan II Tanggal Mulai II Tanggal Selesai II Tingkat II File Bukti Kinerja II File Surat Tug | as I† Actions I†                  |
| 📚 Data Terkait Dosen                                     | Universitas Indonesia 25 November 2016 25 November 2016 Lokal 🏝 Downtood File                                                         |                                   |
| Dosen Menjadi Visiting<br>Profesor ke Luar               | Showing I to I of I entries                                                                                                    | Previous 1 Next                   |
| 陀 Dosen Menjadi Reviewer Jurnal<br>Luar                  |                                                                                                    |                                   |
| 🏓 Penelitian Kerjasama Mitra Non<br>Universitas          |                                                                                                    |                                   |
| 陀 Penelitian Dosen yang<br>Digunakan Masyarakat/Industri |                                                                                                    |                                   |
| 🏴 Prestasi Dosen dalam Tri<br>Dharma                     |                                                                                                    |                                   |
| 🏲 Dosen Sebagai Keynote<br>Speaker pada Seminar          |                                                                                                    |                                   |
| 🏲 Data TOEFL Dosen                                       |                                                                                                    |                                   |
| 📚 Data Terkait Pegawai                                   |                                                                                                    |                                   |
| 🕏 Kegiatan Kelembagaan                                   |                                                                                                    |                                   |
| 🕏 Sarana Prasarana                                       |                                                                                                    |                                   |
| 8 Mahasiswa                                              |                                                                                                    |                                   |
| Alumni                                                   |                                                                                                    |                                   |
|                                                          |                                                                                                    |                                   |
|                                                          | 2016 © Unk Sumber Days                                                                                                    | a Informasi - Universitas Udayana |

Untuk menambahkan data Dosen Menjadi Visiting Profesor ke Luar, pilih sub menu Dosen Menjadi Visiting Profesor ke Luar dari menu Kegiatan Data Terkait Dosen pada navigasi, kemudian klik tombol seperti yang ditunjukan pada gambar di atas. Selanjutnya akan muncul tampilan seperti ini. b. Create Dosen Menjadi Visiting Profesor ke Luar

| SIMPONI PADI 🛛 =                                             |                                         |                                | x 💩 📀                                   |
|--------------------------------------------------------------|-----------------------------------------|--------------------------------|-----------------------------------------|
| Navigation                                                   | Tambah Data Dosen Visiting Prof ke Luar |                                |                                         |
| 🕈 Beranda                                                    | Dosen                                   | The back have been store and a |                                         |
| Kelembagaan                                                  | Dosen                                   |                                |                                         |
| Dokumen                                                      | Universitas/Institusi Tujuan            |                                |                                         |
| 📚 Data Terkait Dosen                                         | Tanggal Mulai                           | mm/dd/yyyy                     |                                         |
| Dosen Menjadi Visiting<br>Profesor ke Luar                   | Tanggal Selesai                         | mm/dd/yyyy                     |                                         |
| P Dosen Menjadi Reviewer Jurnal Luar                         | Tingkat                                 | Lokal v                        |                                         |
| 🏲 Penelitian Kerjasama Mitra Non<br>Universitas              | File Surat Tugas                        | Choose File No file chosen     |                                         |
| Penelitian Dosen yang<br>Disupakan Manuscilat (Industri)     | Bukti Kinerja                           | Choose File No file chosen     |                                         |
| <ul> <li>Prestasi Dosen dalam Tri</li> <li>Dharma</li> </ul> |                                         | Create                         |                                         |
| Dosen Sebagai Keynote<br>Speaker pada Seminar                |                                         |                                |                                         |
| 🏲 Data TOEFL Dosen                                           |                                         |                                |                                         |
| Data Terkait Pegawai                                         |                                         |                                |                                         |
| Kegiatan Kelembagaan                                         |                                         |                                |                                         |
| Sarana Prasarana                                             |                                         |                                |                                         |
| Mahasiswa                                                    |                                         |                                |                                         |
| Alumni                                                       |                                         | 2016 @ Unit Sum                | er Daya Informasi - Universitas Udayana |

Berikut adalah tampilan form untuk menambahkan data Dosen yang akan melakukan Visiting Profesor Keluar. Pertama dalam sistem harus menginputkan Nama Dosen lalu Universitas Tujuan yang akan di Visit, Tanggal mulai Visit sampai Selesai. Skala tingkat. Terdapat fitur upload file surat tugas dan bukti kinerja sebagai bukti penugasan. Setelah selesai menginput maka data akan bisa di Create.

c. Form Dosen Menjadi Visiting Profesor ke Luar

| SIMPONI PADI                                           | = :                                                                                                    | K 💩 📀              |
|--------------------------------------------------------|----------------------------------------------------------------------------------------------------|--------------------|
| Navigation                                             | Dosen Meniadi Visiting Profesor ke Luar                                                                                                    |                    |
| A Beranda                                              | n de la companya de la companya de la |                    |
| & Kelembagaan                                          | Charles Search                                                                                                    |                    |
| Dokumen                                                | ANN B. CONS.                                                                                                    | Andrea It          |
| Data Terkait Dosen                                     | Status ta bosen al Universitas junsutusi rujuan i ranggal kular i ranggal selesar i ringkat i rine buku kinerja i rite surat rugas i j                                                                                                    |                    |
| Profesor ke Luar                                       | Showing 1 to 1 of 1 entries Previous                                                                                                    | 1 Next             |
| P Dosen Menjadi Reviewer Jurna<br>Luar                 | 1                                                                                                    |                    |
| 🏲 Penelitian Kerjasama Mitra No<br>Universitas         |                                                                                                    | L.                 |
| Penelitian Dosen yang<br>Digunakan Masyarakat/Industri |                                                                                                    | <u> </u>           |
| Prestasi Dosen dalam Tri<br>Dharma                     |                                                                                                    |                    |
| Dosen Sebagai Keynote<br>Speaker pada Seminar          |                                                                                                    |                    |
| 🏲 Data TOEFL Dosen                                     |                                                                                                    |                    |
| Data Terkait Pegawai                                   |                                                                                                    |                    |
| Kegiatan Kelembagaan                                   |                                                                                                    |                    |
| Sarana Prasarana                                       |                                                                                                    |                    |
| Mahasiswa                                              |                                                                                                    |                    |
| Alumni                                                 | 2016 © Unit Sumber Daya Informasi - U                                                                                                    | niversitas Udayana |

Berikut tampilan Form utama Dosen Menjadi Visiting Profesor ke Luar. Terdapat list sebagai berikut:

- 1. Berfungsi Untuk menambahkan Data Dosen baru kedalam list.
- 2. Berfungsi sebagai penanda status.

- 3. Berfungsi untuk mendownload file Bukti Kinerja yang telah diupload.
- 4. Berfungsi untuk mendownload file Surat Tugas yang telah diupload.
- 5. Berfungsi melakukan Edit pada list Dosen.
- 6. Berfungsi menghapus data pada list Dosen.

#### Dosen Menjadi Reviewer Jurnal Luar

| Deskripsi                 | Waktu pengisian | Keterangan tambahan |
|---------------------------|-----------------|---------------------|
| Ini adalah fitur untuk    | Sewaktu-waktu   |                     |
| memasukan data Dosen      |                 |                     |
| yang akan ditugaskan      |                 |                     |
| melakukan Review terhadap |                 |                     |
| Jurnal luar               |                 |                     |

#### a. Menambahkan data Dosen Menjadi Reviewer Jurnal Luar.

| SIMPONI PADI =                                           |                             |                                                                  |                                                                    |                      | x 💩 📀                                    |
|----------------------------------------------------------|-----------------------------|------------------------------------------------------------------|--------------------------------------------------------------------|----------------------|------------------------------------------|
| Navigation                                               | Dosen Reviewer Jurnal Luar  |                                                                  |                                                                    |                      |                                          |
| A Beranda                                                |                             |                                                                  |                                                                    |                      |                                          |
| 8 Kelembagaan                                            | Show 10 + entries           |                                                                  |                                                                    |                      | Search:                                  |
| S Dokumen                                                | - 44                        |                                                                  |                                                                    | lt Periode It        | 1 Bukti J1 J1                            |
| 🕸 Data Terkait Dosen                                     | Status Dosen                | Judul Artikel                                                    | Nama Jurnal                                                        | Review Tingkat       | Review Actions                           |
| Profesor Menjadi Visiting<br>Profesor ke Luar            |                             | Klasifikasi Pengidap Diabetes Menggunakan Metode Naivi<br>Baiyes | e Klasifikasi Pengidap Diabetes Menggunakan Metode Naive<br>Baiyes | Juni - 2010 Nasional | 🛦 Download File                          |
| Dosen Menjadi Reviewer Jurnal<br>Luar                    | Showing 1 to 1 of 1 entries |                                                                  |                                                                    |                      | Previous 1 Next                          |
| 🏲 🛛 Penelitian Kerjasama Mitra Non<br>Universitas        |                             |                                                                  |                                                                    |                      |                                          |
| 🏲 Penelitian Dosen yang<br>Digunakan Masyarakat/Industri |                             |                                                                  |                                                                    |                      |                                          |
| 🏲 Prestasi Dosen dalam Tri<br>Dharma                     |                             |                                                                  |                                                                    |                      |                                          |
| Dosen Sebagai Keynote<br>Speaker pada Seminar            |                             |                                                                  |                                                                    |                      |                                          |
| 🏲 Data TOEFL Dosen                                       |                             |                                                                  |                                                                    |                      |                                          |
| 🐡 Data Terkait Pegawai                                   |                             |                                                                  |                                                                    |                      |                                          |
| 🕏 Kegiatan Kelembagaan                                   |                             |                                                                  |                                                                    |                      |                                          |
| 🂲 Sarana Prasarana                                       |                             |                                                                  |                                                                    |                      |                                          |
| 8 Mahasiswa                                              |                             |                                                                  |                                                                    |                      |                                          |
| & Alumni                                                 |                             |                                                                  |                                                                    |                      |                                          |
|                                                          |                             |                                                                  |                                                                    |                      |                                          |
|                                                          |                             |                                                                  |                                                                    | 2016 @ Unit Sum      | ber Daya Informasi - Universitas Udayana |

Untuk menambahkan data Dosen Menjadi Reviewer Jurnal Luar, pilih sub menu Dosen Menjadi Reviewer Jurnal Luar dari menu Kegiatan Data Terkait Dosen pada navigasi, kemudian klik tombol seperti yang ditunjukan pada gambar di atas. Selanjutnya akan muncul tampilan seperti ini.

#### b. Create Dosen Reviewer Jurnal Luar

| SIMPONI PADI 🛛 🗏                                       |                                                |                                               |                  |                 |                      | X 🗣           | 0       |
|--------------------------------------------------------|------------------------------------------------|-----------------------------------------------|------------------|-----------------|----------------------|---------------|---------|
| Navigation                                             | Tambah Data Dosen sebagai Reviewer Jurnal Luar |                                               |                  |                 |                      |               |         |
| A Beranda                                              |                                                |                                               |                  |                 |                      |               |         |
| ₫ Kelembagaan                                          | Dosen                                          | There are represented that                    |                  | *               |                      |               |         |
| Dokumen                                                | Judul Artikel yang Direview                    | Klasifikasi Pengidap Diabetes Menggunakan Met | ode Naive Baiyes |                 |                      |               |         |
| 💈 Data Terkait Dosen                                   | Nama Jurnal                                    | Klasifikasi Pengidap Diabetes Menggunakan Met | ode Naive Baiyes |                 |                      |               |         |
| Dosen Menjadi Visiting<br>Profesor ke Luar             | Periode Review                                 |                                               |                  |                 |                      |               |         |
| P Dosen Menjadi Reviewer Jurnal                        | Bulan                                          | Juni v                                        | Tahun            | 2016            |                      |               |         |
| Penelitian Kerjasama Mitra Non                         | Tingkat                                        | Nasional                                      |                  | v               |                      |               |         |
| Universitas                                            | Deskripsi                                      | Klasifikasi                                   |                  |                 |                      |               |         |
| Penelitian Dosen yang<br>Digunakan Masyarakat/Industri | Bukti Review                                   | Choose File No file chosen                    |                  |                 |                      |               |         |
| Prestasi Dosen dalam Tri<br>Dharma                     |                                                | Create                                        |                  |                 |                      |               |         |
| Dosen Sebagai Keynote<br>Speaker pada Seminar          |                                                |                                               |                  |                 |                      |               |         |
| 🏲 Data TOEFL Dosen                                     |                                                |                                               |                  |                 |                      |               |         |
| Data Terkait Pegawai                                   |                                                |                                               |                  |                 |                      |               |         |
| 🗟 Kegiatan Kelembagaan                                 |                                                |                                               |                  |                 |                      |               |         |
| 💲 Sarana Prasarana                                     |                                                |                                               |                  |                 |                      |               |         |
| 8 Mahasiswa                                            |                                                |                                               |                  |                 |                      |               |         |
| Alumni                                                 |                                                |                                               |                  | 2016 © Unit Sum | ber Daya Informasi - | Jniversitas U | Jdayana |

Berikut adalah tampilan form untuk menambahkan data Dosen yang akan melakukan Reviewer Jurnal Luar. Pertama dalam sistem harus menginputkan Nama Dosen lalu judul artikel yang akan direview beserta nama Jurnal. Periode Jurnal, tingkatan dan deskripsi Jurnal, lalu upload file Bukti review setelah selesai maka proses terakhir adalah Create untuk menambahkan Data pada List.

#### c. Form Dosen Reviewer Jurnal Luar

| SIMPONI PADI 🛛 🗏                                       | : X @                                                                                                    | $\odot$ |
|--------------------------------------------------------|----------------------------------------------------------------------------------------------------|---------|
| Navigation                                             | Dosen Reviewer Jurnal Luar                                                                                                    |         |
| A Beranda                                              |                                                                                                    |         |
| Kelembagaan                                            | Show to + entries Search                                                                                                    |         |
| Dokumen                                                |                                                                                                    |         |
| 💲 Data Terkait Dosen                                   | Status Dosen Judul Artikel Nama Jurnal Review Tingkat Review Actions                                                                             |         |
| Dosen Menjadi Visiting<br>Profesor ke Luar             | 2 Klasifikasi Pengidap Diabetes Menggunakan Klasifikasi Pengidap Diabetes Menggunakan juni - 2010 Nasional 🔺 Downoas ris 🖉 🗋 Metode Naive Balyes |         |
| Dosen Menjadi Reviewer Jurna<br>Luar                   | Showing 1 to 1 of 1 entries Previous 1 Dec                                                                                                    | 1       |
| 🏲 Penelitian Kerjasama Mitra No<br>Universitas         |                                                                                                    |         |
| Penelitian Dosen yang<br>Digunakan Masyarakat/Industri | 4                                                                                                    |         |
| 🏲 Prestasi Dosen dalam Tri<br>Dharma                   |                                                                                                    |         |
| Dosen Sebagai Keynote<br>Speaker pada Seminar          |                                                                                                    |         |
| Data TOEFL Dosen                                       |                                                                                                    |         |
| Data Terkait Pegawai                                   |                                                                                                    |         |
| 💲 Kegiatan Kelembagaan                                 |                                                                                                    |         |
| 🕏 Sarana Prasarana                                     |                                                                                                    |         |
| Mahasiswa                                              |                                                                                                    |         |
| Alumni                                                 | 2016 © Unit Sumber Daya Informasi - Universitas I                                                                                                | Jdayana |

Berikut tampilan Form utama Dosen Reviewer Jurnal Luar. Terdapat List sebagai berikut:

- 1. Berfungsi untuk menambahkan data Dosen beserta jurnal yang akan direview.
- 2. Berfungsi sebagai penanda status.
- 3. Berfungsi untuk mendowload file bukti review.

- 4. Berfungsi melakukan editing pada data yang ada dalam list.
- 5. Berfungsi menghapus data yang terdapat dalam list.

| Deskripsi              | Waktu pengisian | Keterangan tambahan |
|------------------------|-----------------|---------------------|
| Ini adalah fitur untuk | Sewaktu-waktu   |                     |
| memasukan data Dosen   |                 |                     |
| yang akan melakukan    |                 |                     |
| kerjasama dengan       |                 |                     |
| instansi lain          |                 |                     |

#### > Penelitian Kerjasama dengan Mitra Non Universitas

#### a. Menambahkan Data Penelitian Kerjasama dengan Mitra Non Universitas

|   | SIMPONI PADI =                                           |   |                |                                 |                  |                                                          |            |            |                     |                     |                  |                   |          |           | •     |
|---|----------------------------------------------------------|---|----------------|---------------------------------|------------------|----------------------------------------------------------|------------|------------|---------------------|---------------------|------------------|-------------------|----------|-----------|-------|
|   | Navigation                                               |   | Data Penelitia | an Kerjasama dengan Mitra Non U | niversitas       |                                                          |            |            |                     |                     |                  |                   |          |           |       |
|   | A Beranda                                                | ( |                | -                               |                  |                                                          |            |            |                     |                     |                  |                   |          |           |       |
|   | Kelembagaan                                              |   | Show 10        | • entries                       |                  |                                                          |            |            |                     |                     |                  | Search:           |          |           |       |
|   | Dokumen                                                  |   | 11             |                                 |                  |                                                          | Dana       | 🕴 Lama     | Tanggal 📑           | Tanggal             |                  |                   |          |           |       |
|   | Data Terkait Dosen                                       |   | Status         | Dosen                           | Partner          | Judul Penelitian                                         | Penelitian | Penelitian | Mulai               | Selesai             | Tingkat          | Dokumen           | Acti     | ons       |       |
|   | Profesor Ke Luar                                         |   | ~              | - The function                  | PT.<br>Sejahtera | Impelentasi Algoritma untuk mengoptimalkan<br>daya jual. | 5,000,000  | 6 Bulan    | 24 November<br>2016 | 24 Desember<br>2016 | Lokal            | ▲ Download Fil    |          | Ĩ         |       |
|   | 🎓 Dosen Menjadi Reviewer Jurnal<br>Luar                  |   | Showing 1 tr   | o 1 of 1 entries                |                  |                                                          |            |            |                     |                     |                  | Previou           | s 1      | Next      |       |
|   | 🏲 Penelitian Kerjasama Mitra Non<br>Universitas          |   |                |                                 |                  |                                                          |            |            |                     |                     |                  |                   |          |           |       |
|   | 🏲 Penelitian Dosen yang<br>Digunakan Masyarakat/Industri |   |                |                                 |                  |                                                          |            |            |                     |                     |                  |                   |          |           |       |
|   | 陀 Prestasi Dosen dalam Tri<br>Dharma                     |   |                |                                 |                  |                                                          |            |            |                     |                     |                  |                   |          |           |       |
|   | Dosen Sebagai Keynote<br>Speaker pada Seminar            |   |                |                                 |                  |                                                          |            |            |                     |                     |                  |                   |          |           |       |
|   | 🏲 Data TOEFL Dosen                                       |   |                |                                 |                  |                                                          |            |            |                     |                     |                  |                   |          |           |       |
|   | 🕏 Data Terkait Pegawai                                   |   |                |                                 |                  |                                                          |            |            |                     |                     |                  |                   |          |           |       |
|   | 📚 Kegiatan Kelembagaan                                   |   |                |                                 |                  |                                                          |            |            |                     |                     |                  |                   |          |           |       |
|   | 🕏 Sarana Prasarana                                       |   |                |                                 |                  |                                                          |            |            |                     |                     |                  |                   |          |           |       |
|   | Mahasiswa                                                |   |                |                                 |                  |                                                          |            |            |                     |                     |                  |                   |          |           |       |
|   | \$ Alumni                                                |   |                |                                 |                  |                                                          |            |            |                     |                     |                  |                   |          |           |       |
|   |                                                          |   |                |                                 |                  |                                                          |            |            |                     |                     |                  |                   |          |           |       |
| k | <b>1</b>                                                 |   |                |                                 |                  |                                                          |            |            |                     |                     | 2016 @ Unit Sumb | er Daya Informasi | - Univer | sitas Uda | ryana |

Untuk menambahkan data Penelitian Kerjasama dengan Mitra Non Universitas, pilih sub menu Penelitian Kerjasama dengan Mitra Non Universitas dari menu Kegiatan Data Terkait Dosen pada navigasi, kemudian klik tombol seperti yang ditunjukan pada gambar di atas. Selanjutnya akan muncul tampilan seperti ini.

| SIMPONI PADI 🛛 🗮                                       |                                                               |                                                                |       | 8 ( |  |
|--------------------------------------------------------|---------------------------------------------------------------|----------------------------------------------------------------|-------|-----|--|
| Navigation                                             | Tambah Data Penelitian Kerjasama dengan Mitra Non Universitas |                                                                |       |     |  |
| A Beranda                                              | Dosen                                                         | In Internitiations, in 100 Service Assesses Trans. Science, 10 |       |     |  |
| Z Kelembagaan 2 Dokumen                                | Instansi Mitra                                                | PT. Sejahtera                                                  |       |     |  |
| Data Terkait Dosen                                     | Judul Penelitian                                              | Impelentasi Algoritma untuk mengapatimalkan shya jual          |       |     |  |
| Dosen Menjadi Visiting<br>Profesor ke Luar             |                                                               |                                                                |       |     |  |
| P Dosen Menjadi Reviewer Jurnal                        |                                                               |                                                                |       |     |  |
| Penelitian Kerjasama Mitra Non<br>Universitas          |                                                               |                                                                |       |     |  |
| Penelitian Dosen yang<br>Digunakan Masyarakat/Industri | Dana Penelitian                                               | 5000.000                                                       |       |     |  |
| Prestasi Dosen dalam Tri<br>Dharma                     | Lama Penelitian                                               | 6                                                              | Bulan |     |  |
| Dosen Sebagai Keynote<br>Speaker pada Seminar          | Tanggal Mulai                                                 | 11/24/2016                                                     |       |     |  |
| P Data TOEFL Dosen                                     | Tanggal Selesai                                               | 12/24/2016                                                     |       |     |  |
| 🕏 Data Terkait Pegawai                                 | Tingkat                                                       | Lokal                                                          |       |     |  |
| 💈 Kegiatan Kelembagaan                                 | File Dokumen                                                  | Choose File No file chosen                                     |       |     |  |
| Sarana Prasarana                                       |                                                               | Create                                                         |       |     |  |
| Alumni                                                 |                                                               |                                                                |       |     |  |

b. Create Data Penelitian Kerjasama dengan Mitra Non Universitas

Berikut adalah tampilan form create pada Penelitian Kerjasama dengan Mitra Non Universitas. Terlebih dahulu menginputkan nama-nama Dosen yang akan ikut dalam penelitian lalu menginputkan nama instansi yang akan diajak bekerja sama beserta Judul Penelitian, Anggaran Dana, Lama Penelitian beserta Tanggal Mulai dan Tanggal Selesai, proses terakhir adalah mengupload dokumen.

#### c. Form Data Penelitian Kerjasama dengan Mitra Non Universitas

| SIMPONI PADI =                                         | × • 😔                                                                                                    |
|--------------------------------------------------------|----------------------------------------------------------------------------------------------------|
| Navigation                                             | Data Penelitian Kerjasama dengan Mitra Non Universitas                                                                                      |
| A Beranda                                              |                                                                                                    |
| S Kelembagaan                                          | Shaw u estries Search                                                                                                    |
| Dokumen                                                |                                                                                                    |
| Data Terkait Dosen                                     | Status Dosen Partner Judul Penelitian Penelitian Penelitian Mulai Selesai Tingkat Dokumen Actions                                           |
| Dosen Menjadi Visiting<br>Profesor ke Luar             | PT. Impelentasi Algoritma untuk 5,000,000 6 Bulan 24 November 24 Desember Lokal download The Z Desember Sejahtera mengoptimalkan daya Jual. |
| 🏲 Dosen Menjadi Reviewer Jurnal<br>Luar                | Showing 1 to 1 of 1 entries Previous 1 Next                                                                                                 |
| Penelitian Kerjasama Mitra Nor<br>Universitas          |                                                                                                    |
| Penelitian Dosen yang<br>Digunakan Masyarakat/Industri |                                                                                                    |
| Prestasi Dosen dalam Tri<br>Dharma                     |                                                                                                    |
| Dosen Sebagai Keynote<br>Speaker pada Seminar          |                                                                                                    |
| Data TOEFL Dosen                                       |                                                                                                    |
| 🕏 Data Terkait Pegawai                                 |                                                                                                    |
| 💲 Kegiatan Kelembagaan                                 |                                                                                                    |
| 💲 Sarana Prasarana                                     |                                                                                                    |
| Mahasiswa                                              |                                                                                                    |
| Alumni                                                 | 2016 © Unit Sumber Daya Informasi - Universitas Udayan                                                                                      |

Berikut tampilan Form utama Penelitian Kerjasama dengan Mitra Non Universitas. Terdapat List sebagai berikut:

- 1. Berfungsi untuk menambahkan Data Penelitian Kerjasama.
- 2. Berfungsi sebagai penanda status.
- 3. Berfungsi untuk mendowload dokumen yang telah diupload.

- 4. Berfungsi untuk mengedit data yang terdapat pada list.
- 5. Berfungsi menghapus data.

## Deskripsi Waktu pengisian Keterangan tambahan Ini adalah fitur untuk memasukan data Penelitian Dosen yang digunakan Masyarakat Sewaktu-waktu

#### Penelitian Dosen yang digunakan Masyarakat

#### a. Menambahkan Data Penelitian Dosen yang digunakan Masyarakat

| SIMPONI PADI =                                           |                                                                                                    |               | ۰ (       | 9    |
|----------------------------------------------------------|----------------------------------------------------------------------------------------------------|---------------|-----------|------|
| Navigation                                               | Devalities Researces Riservice Manuschet                                                                              |               |           |      |
| A Beranda                                                | renetukan uvoen yang ungunakan masyatakak                                                                             |               |           |      |
| Kelembagaan                                              |                                                                                                    |               |           |      |
| 🛎 Dokumen                                                | Show 10 • entries Search:                                                                                             |               |           |      |
| 💩 Data Terkait Dosen                                     | Status II. Tahun II Semester II Dosen II Judul Penelitian II Kelompok Pengguna II Nama Pengguna II Bukti Penggunan II | Actions       |           |      |
| Dosen Menjadi Visiting<br>Profesor ke Luar               | 2016 1 Pergoptimalan Sumber Daya Manusia Instansi Pemerintah      Sowing 1 to 1 of 1 entries                          | 245 1         | Next      |      |
| 🍋 Dosen Menjadi Reviewer Jurnal<br>Luar                  |                                                                                                    |               |           |      |
| 🏝 Penelitian Kerjasama Mitra Non<br>Universitas          |                                                                                                    |               |           |      |
| 🍋 Penelitian Dosen yang<br>Digunakan Masyarakat/Industri |                                                                                                    |               |           |      |
| 🍋 Prestasi Dosen dalam Tri<br>Dharma                     |                                                                                                    |               |           |      |
| 🏝 Dosen Sebagai Keynote<br>Speaker pada Seminar          |                                                                                                    |               |           |      |
| 🏲 Data TOEFL Dosen                                       |                                                                                                    |               |           |      |
| 🕏 Data Terkait Pegawai                                   |                                                                                                    |               |           |      |
| 🕏 Kegiatan Kelembagaan                                   |                                                                                                    |               |           |      |
| 🛎 Sarana Prasarana                                       |                                                                                                    |               |           |      |
| 🕏 Mahasiswa                                              |                                                                                                    |               |           |      |
| Alumni                                                   |                                                                                                    |               |           |      |
|                                                          |                                                                                                    |               |           |      |
|                                                          | 2016 © Unit Sumber Daya Informa                                                                                       | si - Universi | tas Udaya | rana |

Untuk menambahkan data Penelitian Dosen yang digunakan Masyarakat, pilih sub menu Penelitian Dosen yang digunakan Masyarakat dari menu Kegiatan Data Terkait Dosen pada navigasi, kemudian klik tombol seperti yang ditunjukan pada gambar di atas. Selanjutnya akan muncul tampilan seperti ini. b. Create Penelitian Dosen yang Digunakan Masyarakat

| SIMPONI PADI 🛛 🗏                                       |                                                        |                                   | x * 📀                                   |
|--------------------------------------------------------|--------------------------------------------------------|-----------------------------------|-----------------------------------------|
| Navigation                                             | Tambah Data Penelitian Dosen yang Digunakan Masyarakat |                                   |                                         |
| A Beranda                                              | , , , , ,                                              |                                   |                                         |
| Kelembagaan                                            | Dosen                                                  | a thigh between                   |                                         |
| Dokumen                                                | Tahun                                                  | 2016                              |                                         |
| 💲 Data Terkait Dosen                                   | Semester                                               | 1 *                               |                                         |
| Dosen Menjadi Visiting<br>Profesor ke Luar             | Judul Penelitian                                       | Pengoptimalan Sumber Dava Manusia |                                         |
| Dosen Menjadi Reviewer Jurnal<br>Luar                  | Kelompok Pengguna                                      | Instanci Pemerintah               |                                         |
| Penelitian Kerjasama Mitra Non<br>Universitas          | Nama Pengguna                                          |                                   |                                         |
| Penelitian Dosen yang<br>Digunakan Masyarakat/Industri | Bukti Penggunaan                                       | Choose File No file chosen        |                                         |
| Prestasi Dosen dalam Tri<br>Dharma                     |                                                        | Create                            |                                         |
| Dosen Sebagai Keynote<br>Speaker pada Seminar          |                                                        |                                   |                                         |
| 🏲 Data TOEFL Dosen                                     |                                                        |                                   |                                         |
| Data Terkait Pegawai                                   |                                                        |                                   |                                         |
| Kegiatan Kelembagaan                                   |                                                        |                                   |                                         |
| 🕏 Sarana Prasarana                                     |                                                        |                                   |                                         |
| Mahasiswa                                              |                                                        |                                   |                                         |
| Alumni                                                 |                                                        | 2016 @ Unit Sumb                  | er Daya Informasi - Universitas Udayana |

Berikut adalah tampilan form create pada Penelitian Dosen yang Digunakan Masyarakat, pertama menginputkan nama Dosen, tahun, Semester beserta Judul Penelitian, kategori kelompok pengguna, nama pengguna, lalu upload bukti Penggunaan lalu Create.

#### c. Form Penelitian Dosen yang Digunakan Masyarakat

| SIMPONI PADI 🛛 🗏                                       |                                                                                                | X 💩 📀                                            |
|--------------------------------------------------------|------------------------------------------------------------------------------------------------|--------------------------------------------------|
| Navigation                                             | Penelitian Dosen yang Digunakan Masyarakat                                                     |                                                  |
| S Kelembagaan                                          | Stow 10 + entries                                                                              | Search:                                          |
| Data Terkait Dosen                                     | Status  å Tahun    Semester    Dosen    Judul Penelitian    Kelompok Pengguna    Nama Pengguna | † Bukti Penggunaan 🕴 Actions 🎼                   |
| Dosen Menjadi Visiting<br>Profesor ke Luar             | 2016 1 Pengoptimalan Sumber Daya Manusia Instansi Pemerintah                                   | Download File                                    |
| Dosen Menjadi Reviewer Jurna<br>Luar                   | al 2                                                                                           | Previoes 1 Next                                  |
| Penelitian Kerjasama Mitra No Universitas              | on a                                                                                           | é 1                                              |
| Penelitian Dosen yang<br>Digunakan Masyarakat/Industri |                                                                                                | \$                                               |
| Prestasi Dosen dalam Tri<br>Dharma                     |                                                                                                |                                                  |
| Dosen Sebagai Keynote<br>Speaker pada Seminar          |                                                                                                |                                                  |
| 🏲 Data TOEFL Dosen                                     |                                                                                                |                                                  |
| 💲 Data Terkait Pegawai                                 |                                                                                                |                                                  |
| Kegiatan Kelembagaan                                   |                                                                                                |                                                  |
| 💲 Sarana Prasarana                                     |                                                                                                |                                                  |
| Mahasiswa                                              |                                                                                                |                                                  |
| Alumni                                                 | 2016 ©                                                                                         | Unit Sumber Daya Informasi - Universitas Udayana |

Berikut tampilan Form utama Penelitian Dosen yang Digunakan Masyarakat:

- 1. Berfungsi menambahkan Data Penelitian Dosen yang Digunakan Masyarakat.
- 2. Berfungsi sebagai penanda status.
- 3. Berfungsi untuk melakukan download bukti penggunaan.
- 4. Berfungsi melakukan edit data pada list.
- 5. Berfungsi menghapus data pada list.

#### Pengembangan Diri Pegawai

| Deskripsi              | Waktu pengisian | Keterangan tambahan |
|------------------------|-----------------|---------------------|
| Ini adalah fitur untuk | Sewaktu-waktu   |                     |
| memasukan data         |                 |                     |
| Pengembangan diri      |                 |                     |
| pegawai, yang          |                 |                     |
| digunakan untuk        |                 |                     |
| memantau kinerja       |                 |                     |
| pegawai                |                 |                     |

#### a. Menambahkan data Pengembangan Diri Pegawai

| SIMPONI PADI =            |                                                                                                    | × * 📀                                |
|---------------------------|----------------------------------------------------------------------------------------------------|--------------------------------------|
| Navigation                | Pengembangan Diri Pegawai                                                                                     |                                      |
| A Beranda                 | r sigemourgan on trisgenea                                                                                    |                                      |
| S Kelembagaan             |                                                                                                    |                                      |
| Dokumen                   | Show to entries                                                                                               | Search:                              |
| 🕏 Data Terkait Dosen      | 1) IT IT IT IT IT IT IT IT IT IT IT IT IT                                                                     | JT JT<br>Bukti                       |
| 📚 Data Terkait Pegawai    | Status Pegawal Tahun Senester Keglatan Pengembangan Mulai Selesal Penyelenggara Tingkat Tempat (Jam) Keglatan | Dokumen Actions                      |
| Pengembangan Diri Pegawai | 2010 1 SNATIA Pendidikan Lanjut 25 juli 2016 Z3 ILKUM Nasional IPU 6 Seminar<br>September<br>2016             | Download File                        |
| 📚 Kegiatan Kelembagaan    | Showing 1 to 1 of 1 entries                                                                                   | Previous 1 Next                      |
| 🕏 Sarana Prasarana        |                                                                                                    |                                      |
| Mahasiswa                 |                                                                                                    |                                      |
| & Alumni                  |                                                                                                    |                                      |
|                           |                                                                                                    |                                      |
|                           |                                                                                                    |                                      |
|                           |                                                                                                    |                                      |
|                           |                                                                                                    |                                      |
|                           |                                                                                                    |                                      |
|                           |                                                                                                    |                                      |
|                           |                                                                                                    |                                      |
|                           |                                                                                                    |                                      |
|                           |                                                                                                    |                                      |
|                           | 2016 © Unit Sumber                                                                                            | Daya Informasi - Universitas Udayana |

Untuk menambahkan data Pengembangan Diri Pegawai, pilih sub menu Pengembangan Diri Pegawai dari menu Data Terkait Pegawai pada navigasi, kemudian klik tombol seperti yang ditunjukan pada gambar di atas. Selanjutnya akan muncul tampilan seperti ini.

#### b. Create Pengembangan Diri Pegawai

| SIMPONI PADI 🛛 =            |                                       |                                                                                                    | x 💩 ᅌ |
|-----------------------------|---------------------------------------|----------------------------------------------------------------------------------------------------|-------|
| Navigation                  | Tambah Data Pengembangan Diri Pegawai |                                                                                                    |       |
| Kelembagaan                 | Pegawai                               | The transmission is not be and the set of the set of th |       |
| Dokumen                     | Tahun                                 | 2016                                                                                                    |       |
| Data Terkait Dosen          | Semester                              | 1 *                                                                                                    |       |
| Data Terkait Pegawai        | Nama Kegiatan                         | SNATIA                                                                                                    |       |
| 🏲 Pengembangan Diri Pegawai | -<br>Tannal Mulai                     | 07/02/046                                                                                                    |       |
| 💲 Kegiatan Kelembagaan      | tunggu muu                            | 07232010                                                                                                    |       |
| Sarana Prasarana            | Tanggal Selesai                       | 09/23/2016                                                                                                    |       |
| Mahasiswa                   | Jenis Pengembangan                    | Pendidikan Lanjut •                                                                                                    |       |
| ‡ Alumni                    | Penyelenggara                         | ILKOM                                                                                                    |       |
|                             | Tingkat                               | Nasional v                                                                                                    |       |
|                             | Tempat                                | IPD                                                                                                    |       |
|                             | Lama Kegiatan (Jam)                   | 6                                                                                                    |       |
|                             | Keterangan Kegiatan                   | Seminar                                                                                                    |       |
|                             | Dokumen Bukti                         | Choose File No file chosen                                                                                                    |       |
| <b>2</b>                    |                                       | Create                                                                                                    | -     |

Berikut adalah tampilan form create pada Pengembangan Diri Pegawai yang berfungsi untuk memonitoring kinerja Pegawai yang tergabung dalam kegiatan yang dilakukan. Pertama dengan menginputkan nama pegawai, lalu rincian kegiatan yang diikut sertakan oleh pegawai tersebut, upload bukti lalu create.

#### c. Form Pengembangan Diri Pegawai

| SIMPONI PADI 🛛 🗏            | : X \$                                                                                                    |     |
|-----------------------------|----------------------------------------------------------------------------------------------------|-----|
| Navigation                  | Pengembangan Diri Pegawai                                                                                                    |     |
| Kelembagaan                 | p                                                                                                    |     |
| Dokumen                     | Dow to entries Search:                                                                                                    |     |
| 🕏 Data Terkait Dosen        | 11         11         11         11         11         11         11         11         11         11         11         11         11         11         11         11         11         11         11         11         11         11         11         11         11         11         11         11         11         11         11         11         11         11         11         11         11         11         11         11         11         11         11         11         11         11         11         11         11         11         11         11         11         11         11         11         11         11         11         11         11         11         11         11         11         11         11         11         11         11         11         11         11         11         11         11         11         11         11         11         11         11         11         11         11         11         11         11         11         11         11         11         11         11         11         11         11         11         11         11         11         11< |     |
| Data Terkait Pegawai        | zatus irganin innun zenitasi naganan reigininengen munk zenitasi reigininggen ingana (uni) negatasi voikamint kutasi                                                                                                    |     |
| 🏲 Pengembangan Diri Pegawai | 2016                                                                                                    |     |
| 💲 Kegiatan Kelembagaan      | Showing 1 to 1 of 1 entries Provin 1 Next                                                                                                    |     |
| 🏚 Sarana Prasarana          | e á / T                                                                                                    |     |
| 8 Mahasiswa                 |                                                                                                    |     |
| Akumat                      |                                                                                                    |     |
|                             | 2016 @ Unit Sumber Days Informasi - Universitas Uday                                                                                                    | ana |

Berikut tampilan Form utama Pengembangan Diri Pegawai:

- 1. Berfungsi menambahkan data Pengembangan Diri Pegawai.
- 2. Berfungsi sebagai penanda status
- 3. Berfungsi untuk melakukan Download file Bukti Dokumen.
- 4. Berfungsi untuk melakukan editing pada list.
- 5. Berfungsi menghapus data pada list.

#### Fitur Kuisioner Pengguna Lulusan

| Deskripsi              | Waktu pengisian | Keterangan tambahan |
|------------------------|-----------------|---------------------|
| Ini adalah fitur untuk | Sewaktu-waktu   |                     |
| memasukan data         |                 |                     |
| Kuisioner Pengguna     |                 |                     |
| Lulusan                |                 |                     |

#### a. Menambahkan Data Kuisioner Pengguna Lulusan

| SIMPONI PADI =                            |                                         |             |          |                                                                                                    | əc 🐵 😔                                                                                                    |
|-------------------------------------------|-----------------------------------------|-------------|----------|----------------------------------------------------------------------------------------------------|----------------------------------------------------------------------------------------------------|
| Navigation                                | Data Kuisioner Pengguna Lulusan         |             |          |                                                                                                    |                                                                                                    |
| Kelembagaan                               |                                         |             |          |                                                                                                    | for the second second se |
| 8 Dokumen                                 | show to • entries                       |             |          |                                                                                                    | Search:                                                                                                    |
| 🕸 Data Terkait Dosen                      | Status Jh Prodi                         | 17 Semester | 11 Tahun | Detail Bargat Bail: 1                                                                                                    | IT Actions IT                                                                                                    |
| Data Terkait Pegawai Kenjatan Kelembanaan | S1 Ilmu Komputer - FMIPA                | 2           | 2016     | - Bahasa Inggris - Galagro<br>- Integrita (etika - <mark>Kawago</mark><br>- Keahilan berda <del>an an onang s</del> imu (profesionalisme)<br>- Kerjasama tim |                                                                                                    |
| 🛎 Sarana Prasarana                        |                                         |             |          | - Komunikasi<br>- Pengembangan diri<br>- Penggunaan Teknologi Informasi                                                                                      |                                                                                                    |
| 8 Mahasiswa                               | S1 Ilmu Komputer - FMIPA                | 1           | 2        | - Bahasa Inggris<br>- Integritas (etika dan moral)                                                                                                    |                                                                                                    |
| Alumni                                    |                                         |             |          | - Keahlian berdasarkan bidang ilmu (profesionalisme)<br>- Kerjasama tim                                                                                      |                                                                                                    |
| Kuisioner Pengguna Lulusan                |                                         |             |          | - Komunikasi<br>- Pengembangan diri                                                                                                    |                                                                                                    |
| 🏲 Kegiatan Almuni                         |                                         |             |          | - Penggunaan Teknologi Informasi                                                                                                    |                                                                                                    |
| 🏲 Kontribusi Alumni                       | Showing 1 to 2 of 2 entries             |             |          |                                                                                                    | Previous 1 Next                                                                                                    |
|                                           |                                         |             |          |                                                                                                    |                                                                                                    |
| Messages Timeline Exceptions Views        | Route Queries     Mails Session Request |             |          |                                                                                                    | .29ms #1 kuisioner-pengguna-lulusan (04:25:34) 👻 🛎 🔺 🕷                                                                                                    |
| Messages Timeline Exceptions Views        | 8 Route Queries 8 Mails Session Request |             |          | ← GET borang/kuisioner-pengguna-lulusan 🛛 😋 6.25MB 🕐 92                                                                                                    | .29ms #1 kuisioner-pengguna-lulusan (04:25:34) 💡 🗭 🛪 🕷                                                                                                    |

Untuk menambahkan data studi banding ke luar yang baru, pilih sub menu studi banding ke luar dari menu Kegiatan Kelembagaan pada navigasi, kemudian klik tombol seperti yang ditunjukan pada gambar di atas. Selanjutnya akan muncul tampilan seperti ini:

| SIMPONI PADI =                                                 |                                                                                                    |
|----------------------------------------------------------------|----------------------------------------------------------------------------------------------------|
| Navigation                                                     | Tambah Data Kulsioner Pengguna Lulusan                                                             |
| A Beranda                                                      |                                                                                                    |
| 🕏 Kelembagaan                                                  | Prodi 51 Jimu Komputer - PMIPA *                                                                   |
| 8 Dokumen                                                      | Semester 1 +                                                                                       |
| 🛎 Data Terkait Dosen                                           | Tahun                                                                                              |
| Data Terkait Pegawai                                           | Bukti Dokumen Choose Fie No file chosen                                                            |
| 🍵 Kegiatan Kelembagaan                                         | Show 10 • entries Search:                                                                          |
| 🕏 Sarana Prasarana                                             | Jenis Kemampuan II. Sangat Baik    Baik    Cukup    Kurang                                         |
| Mahasiswa                                                      | Bahasa Inggris                                                                                     |
| Alumni                                                         | Integritas (etika dan moral)                                                                       |
| Kuisioner Pengguna Lulusan                                     | Keahilan berdasarkan bidang<br>Ilmu (profesionalisme)                                              |
| <ul> <li>Kegiatan Almuni</li> <li>Kontribusi Alumni</li> </ul> | Kerjasama tim                                                                                      |
|                                                                | Komunkasi                                                                                          |
|                                                                | Pengembangan diri                                                                                  |
|                                                                | Penggunaan Teknologi<br>Informasi                                                                  |
|                                                                | Showing 1 to 7 of 7 entries Previous 1 Next                                                        |
|                                                                | Create                                                                                             |
| Messages Timeline Exceptions Views                             | ) Route Queries 👔 Mails Session Request 🖊 CET borang/kuisioner-pengguna-lulusan/create   og 6.25MB |

Gambar di atas merupakan tampilan menambahkan data baru pada fitur Kuisioner Pengguna Lulusan. Disini pengguna di wajibkan untuk mengisi form di atas, serta pengguna di wajibkan melampirkan bukti dokumen. Untuk menambahkan *file* bukti dokumen, klik tombol *choose file* dan pilih file yang akan diunggah. Jika semua data telah diisi, maka klik tombol *Create* untuk menyimpan data tersebut.

#### b. Tampilan Awal Fitur Kuisioner Pengguna Lulusan

| SIMPONI PADI =                                                                                   |                                                          |            |          |                                                                                                    | əc 👳 🥯                                               |
|--------------------------------------------------------------------------------------------------|----------------------------------------------------------|------------|----------|----------------------------------------------------------------------------------------------------|------------------------------------------------------|
| Navigation<br>A Beranda<br>B Kelembagaan                                                         | Data Kuisioner Pengguna Lulusan                          |            |          |                                                                                                    | Q                                                    |
| Dokumen Data Terkait Dosen                                                                       | Show 10 • entries<br>Status 11 Prodi                     | 1 Semester | 11 Tahun | Detail                                                                                                    | Search:                                              |
| <ul> <li>Data Terkait Pegawai</li> <li>Kegiatan Kelembagaan</li> <li>Sarana Prasarana</li> </ul> | S1 Ilmu Komputer - FMIPA                                 | 2          | 2016     | - Bahasa Inggris<br>- Integritas Letita dan morai)<br>- Kaahilan berdaankan bidang limu (profesionalisme)<br>- Rogisasma tim<br>- Penggunaangan diri<br>- Penggunaan Teknologi Informasi |                                                      |
| Mahasiswa     Alumni     Kuistoner Pengguna Lukusan     Kagiatan Almuni     Kontribusi Alumni    | 51 linux Komputer - FAIPA<br>Showing 1 to 2 of 2 entries | 1          | 2        | - Blanka longri<br>- Integrates (Erito dan moral)<br>- Kachta berdanan bidag (Imu (Joteksionalisme)<br>- Karantaka<br>- Krengenbangan di<br>- Preggenbangan di                           | Previous 1 Rest                                      |
|                                                                                                  |                                                          |            |          |                                                                                                    |                                                      |
| Messages Timeline Exceptions Views                                                               | Route Queries 🗿 Mails Session Request                    |            |          | ← GET borang/kuisioner-pengguna-lulusan og 6.25MB © 92.3                                                                                                    | 9ms #1 kuisioner-pengguna-lulusan (04:25:84) 💡 🗭 🔺 🕷 |

Gambar di atas merupakan tampilan awal dari fitur Kuisioner Pengguna Lulusan. Penjelasan dari tombol-tombol pada halaman tersebut adalah sebagai berikut.

- 1. Angka 1 pada gambar menunjukan tombol untuk validasi. Setelah menekan tombol ini, maka akan muncul konfirmasi untuk memvalidasi data Kuisioner Pengguna Lulusan yang terdapat pada tabel.
- 2. Angka 2 pada gambar menunjukkan tombol untuk mengubah data Kuisioner Pengguna Lulusan prodi yang terdapat pada tabel.
- 3. Angka 3 pada gambar menunjukkan tombol untuk menghapus data Kuisioner Pengguna Lulusan prodi yang terdapat pada tabel. Setelah menekan tombol ini, maka akan muncul konfirmasi untuk memvalidasi data pada tabel.
- 4. Angka 4 pada gambar menunjukkan *search bar* yang dapat digunakan untuk mencari data Kuisioner Pengguna Lulusan prodi yang terdapat pada tabel.

#### Fitur Prestasi Dosen Tri Dalam Dharma

| Deskripsi               | Waktu pengisian | Keterangan tambahan |
|-------------------------|-----------------|---------------------|
| Ini adalah fitur untuk  | Sewaktu-waktu   |                     |
| memasukan data Prestasi |                 |                     |
| Dosen Tri Dalam Dharma  |                 |                     |

a. Menambahkan Prestasi Dosen Tri Dalam Dharma

| SIMPONI PADI =                                         |                |                                 |          |             |                   |                              |                  |                 |            | Ф    |
|--------------------------------------------------------|----------------|---------------------------------|----------|-------------|-------------------|------------------------------|------------------|-----------------|------------|------|
| avigation                                              | Prestasi Dosen | n Tri Dalam Dharma              |          |             |                   |                              |                  |                 |            |      |
| Beranda                                                |                |                                 |          |             |                   |                              |                  |                 |            |      |
| Kelembagaan                                            | Show to        | - entries                       |          |             |                   |                              |                  | Search          | N-         |      |
| Dokumen                                                | Status         | 1 Dosen                         | 1 Tabun  | 11 Semester | 1 Prestasi        | 17 Bidana                    | IT Tanggal       | Dekumen         | Lt Actions |      |
| Data Terkait Dosen                                     |                | I GA Gd Arya Kadyanan, S.Kom, M | Kom 2010 | 1           | top score terbaik | Pengabdian Kepada Masyarakat | 01 Februari 2000 | A Download File |            |      |
| Profesor Ke Luar                                       |                | I GA Gd Arya Kadyanan, S.Kom, M | Kom 2010 | 1           | loncat jauh       | Pendidikan                   | 09 November 2016 | A Download File |            |      |
| 🏲 Dosen Menjadi Reviewer Jurnal<br>Luar                | Showing 1 to   | 2 of 2 entries                  |          |             |                   |                              |                  |                 | Previous 1 | Next |
| 🏲 - Penelitian Kerjasama Mitra Non<br>Universitas      |                |                                 |          |             |                   |                              |                  |                 |            |      |
| Penelitian Dosen yang<br>ligunakan Masyarakat/Industri |                |                                 |          |             |                   |                              |                  |                 |            |      |
| 🏲 - Prestasi Dosen dalam Tri<br>Dharma                 |                |                                 |          |             |                   |                              |                  |                 |            |      |
| 🏲 Dosen Sebagai Keynote<br>Speaker pada Seminar        |                |                                 |          |             |                   |                              |                  |                 |            |      |
| 🏲 Data TOEFL Dosen                                     |                |                                 |          |             |                   |                              |                  |                 |            |      |
| Data Terkait Pegawai                                   |                |                                 |          |             |                   |                              |                  |                 |            |      |
| Kegiatan Kelembagaan                                   |                |                                 |          |             |                   |                              |                  |                 |            |      |
| Sarana Prasarana                                       |                |                                 |          |             |                   |                              |                  |                 |            |      |
| Mahasiswa                                              |                |                                 |          |             |                   |                              |                  |                 |            |      |
| Alumni                                                 |                |                                 |          |             |                   |                              |                  |                 |            |      |
|                                                        |                |                                 |          |             |                   |                              |                  |                 |            |      |

Untuk menambahkan data Prestasi Dosen Tri Dalam Dharma yang baru, pilih sub menu Prestasi Dosen Tri Dalam Dharma dari menu Data Terkait Dosen pada navigasi, kemudian klik tombol seperti yang ditunjukan pada gambar di atas. Selanjutnya akan muncul tampilan seperti ini:

| IMPONI PADI =                                       |                                             |                                            | 5                         |
|-----------------------------------------------------|---------------------------------------------|--------------------------------------------|---------------------------|
| ation                                               | Tambah Data Prestasi Dosen Dalam Tri Dharma |                                            |                           |
| eranda                                              |                                             |                                            |                           |
| elembagaan                                          | Dosen                                       | I GA Gd Arya Kadyanan, S.Kom, M.Kom *      |                           |
| okumen                                              | Tahun                                       |                                            |                           |
| ata Terkait Dosen                                   | Semester                                    | 1 *                                        |                           |
| Dosen Menjadi Visiting<br>Iesor ke Luar             | Nama Prestasi                               |                                            |                           |
| Dosen Menjadi Reviewer Jurnal<br>r                  |                                             |                                            |                           |
| Penelitian Kerjasama Mitra Non<br>versitas          |                                             |                                            |                           |
| Penelitian Dosen yang<br>anakan Masyarakat/Industri |                                             | h                                          |                           |
| Prestasi Dosen dalam Tri<br>rma                     | Bidang                                      | Pendidikan v                               |                           |
| Dosen Sebagai Keynote<br>aker pada Seminar          | Tanggal                                     | mm/dd/yyyy                                 |                           |
| Data TOEFL Dosen                                    | File Dokumen                                | Choose File. No file chosen                |                           |
| ata Terkait Pegawai                                 |                                             | Create                                     |                           |
| giatan Kelembagaan                                  |                                             |                                            |                           |
| arana Prasarana                                     |                                             |                                            |                           |
| lahasiswa                                           |                                             |                                            |                           |
| umni                                                |                                             |                                            |                           |
| ssages Timeline Exceptions Views                    | Route Queries 👔 Mails Session Request       | r# GET borang/dosen-reputasi/create og SMB | @ 151.48ms #1 create (04: |

Gambar di atas merupakan tampilan menambahkan data baru pada fitur Prestasi Dosen Tri Dalam Dharma dari Dosen. Data-data yang perlu dimasukkan adalah Dosen, tahun, semester, Nama Prestasi, bidang, tanggal, dan bukti dokumen. Untuk menambahkan *file* bukti dokumen, klik tombol *choose file* dan pilih file yang akan diunggah. Jika semua data telah diisi, maka klik tombol *Create* untuk menyimpan data tersebut.

#### b. Tampilan Awal Fitur Prestasi Dosen Tri Dalam Dharma

| SIMPONI PADI =                                             |                                         |                                  |                                                 | əc 🚸 🥪                             |
|------------------------------------------------------------|-----------------------------------------|----------------------------------|-------------------------------------------------|------------------------------------|
| Navigation                                                 | Prestasi Dosen Tri Dalam Dharma         |                                  |                                                 |                                    |
| A Beranda                                                  |                                         |                                  |                                                 | 5                                  |
| Kelembagaan                                                | Show to a antrias                       |                                  |                                                 | Saavihi                            |
| ð Dokumen                                                  | Status II. Dosen                        | if Tahun if Semester if Prestasi | if Ridane if Tanenal if Dokum                   | en li Actions li                   |
| 😂 Data Terkait Dosen                                       | I GA Gd Arya Kadyanan, S.Kom, M.Kom     | 2010 1 top score terbalk         | Pengabdian Kepada Masyarakat 01 Februari 2000   | vioad File                         |
| Profesor ke Luar                                           | I GA Gd Arya Kadyanan, S.Kom, M.Kom     | 2010 1 Ioncat jauh               | Pendidikan 09 November 2016 🔺 tree              | vicand File                        |
| 🎓 Dosen Menjadi Reviewer Jurnal<br>Luar                    | Showing 1 to 2 of 2 entries             |                                  |                                                 | Previous Next                      |
| 🏲 - Penelitian Kerjasama Mitra Non<br>Universitas          |                                         |                                  |                                                 | 3 4                                |
| 🏲 - Penelitian Dosen yang<br>Digunakan Masyarakat/Industri |                                         |                                  |                                                 |                                    |
| Prestasi Dosen dalam Tri<br>Dharma                         |                                         |                                  |                                                 |                                    |
| P Dosen Sebagai Keynote<br>Speaker pada Seminar            |                                         |                                  |                                                 |                                    |
| 🏲 Data TOEFL Dosen                                         |                                         |                                  |                                                 |                                    |
| 🕏 Data Terkait Pegawai                                     |                                         |                                  |                                                 |                                    |
| 🕏 Kegiatan Kelembagaan                                     |                                         |                                  |                                                 |                                    |
| 🕏 Sarana Prasarana                                         |                                         |                                  |                                                 |                                    |
| Mahasiswa                                                  |                                         |                                  |                                                 |                                    |
| e Alumni                                                   |                                         |                                  |                                                 |                                    |
| Messages Timeline Exceptions Views                         | 3 Route Queries 2 Mails Session Request |                                  | ← CET borang/dosen-reputasi of 8.5ME © 189.43ms | #1 dosen-reputasi (04:13:57) 💡 🕿 🛧 |

Gambar di atas merupakan tampilan awal dari fitur Prestasi Dosen Tri Dalam Dharma. Penjelasan dari tombol-tombol pada halaman tersebut adalah sebagai berikut.

- 1. Angka 1 pada gambar menunjukan tombol untuk validasi. Setelah menekan tombol ini, maka akan muncul konfirmasi untuk memvalidasi data Prestasi Dosen Tri Dalam Dharma Dosen yang terdapat pada tabel.
- 2. Angka 2 pada gambar menunjukkan tombol untuk men-*download file* dokumen bukti dari data Prestasi Dosen Tri Dalam Dharma Dosen yang terdapat pada tabel.
- 3. Angka 3 pada gambar menunjukkan tombol untuk mengubah data Prestasi Dosen Tri Dalam Dharma Dosen yang terdapat pada tabel.
- 4. Angka 4 pada gambar menunjukkan tombol untuk menghapus data Prestasi Dosen Tri Dalam Dharma Dosen yang terdapat pada tabel. Setelah menekan tombol ini, maka akan muncul konfirmasi untuk memvalidasi data pada tabel.
- 5. Angka 5 pada gambar menunjukkan *search bar* yang dapat digunakan untuk mencari Prestasi Dosen Tri Dalam Dharma Dosen yang terdapat pada tabel.

| Deskripsi               | Waktu pengisian | Keterangan tambahan |
|-------------------------|-----------------|---------------------|
| Ini adalah fitur untuk  | Sewaktu-waktu   |                     |
| memasukan data Dosen    |                 |                     |
| Sebagai Keynote Speaker |                 |                     |
| pada                    |                 |                     |
| Seminar/Conference      |                 |                     |

> Fitur Dosen Sebagai Keynote Speaker pada Seminar/Conference

#### a. Menambahkan Data Dosen Sebagai Keynote Speaker pada Seminar/Conference

| SIMPONI PADI =                                           |               |                                        |            |             |                     |                                                                   |                     |                     |               |                    |              |                     | oc 🔹 🥶         |
|----------------------------------------------------------|---------------|----------------------------------------|------------|-------------|---------------------|-------------------------------------------------------------------|---------------------|---------------------|---------------|--------------------|--------------|---------------------|----------------|
| Navigation                                               | Dosen Seba    | igal Keynote Speaker pac               | la Seminar | /Conference |                     |                                                                   |                     |                     |               |                    |              |                     |                |
| m Kelembagaan                                            |               |                                        |            |             |                     |                                                                   |                     |                     |               |                    |              |                     |                |
| Dokumen                                                  | show 10       | • entries                              |            |             | Name                |                                                                   | Tenned              | Tanana II           |               |                    |              | Bearch:             |                |
| Data Terkalt Dosen                                       | Status        | Dosen                                  | Tahun      | Semester    | Seminar             | Judul Seminar                                                     | Mulai               | Selesal             | Tingkat       | Penyelenggara      | Tempat       | Dekumen             | Actions        |
| Dosen Menjadi Visiting<br>Profesor ke Luar               |               | I GA Gd Arya Kadyanan,<br>S.Kom, M.Kom | 2010       | 1           | komputer<br>terbadu | pengembangan sistem pencarian rute<br>terdekat dari angkatan umum | 01 Januari<br>2009  | 04 Februari<br>2010 | National      | pt blala           | kebolwa      | A. Download File    | 2              |
| 🎓 Dosen Menjadi Reviewer Jurnal<br>Luar                  |               | 1 GA Gd Arya Kadyanan.<br>S.Kom, M.Kom | 2010       | 1           | komputer            | pengembangan sistem menentukan ruter<br>terpendek                 | 02 Februari<br>2010 | 15 Maret 2011       | Lokal         | pt blala           | kebolwa      | A. Dowerhald Pite   | 2              |
| 🏲 - Penelitian Kerjasama Mitra Non<br>Universitas        | Showing 1 to  | o 2 of 2 entries                       |            |             |                     |                                                                   |                     |                     |               |                    |              | Previous            | 1 Next         |
| 🏲 Penelitian Dosen yang<br>Digunakan Masyarakat/Industri |               |                                        |            |             |                     |                                                                   |                     |                     |               |                    |              |                     |                |
| 🍽 Prestasi Dosen dalam Tri<br>Dharma                     |               |                                        |            |             |                     |                                                                   |                     |                     |               |                    |              |                     |                |
| 🏲 Dosen Sebagal Keynote<br>Speaker pada Seminar          |               |                                        |            |             |                     |                                                                   |                     |                     |               |                    |              |                     |                |
| 🏲 Data TOEFL Dosen                                       |               |                                        |            |             |                     |                                                                   |                     |                     |               |                    |              |                     |                |
| 🐡 Data Terkait Pegawai                                   |               |                                        |            |             |                     |                                                                   |                     |                     |               |                    |              |                     |                |
| 🛎 Kegiatan Kelembagaan                                   |               |                                        |            |             |                     |                                                                   |                     |                     |               |                    |              |                     |                |
| 🖨 Sarana Prasarana                                       |               |                                        |            |             |                     |                                                                   |                     |                     |               |                    |              |                     |                |
| Mahasiswa                                                |               |                                        |            |             |                     |                                                                   |                     |                     |               |                    |              |                     |                |
| Alumni                                                   |               |                                        |            |             |                     |                                                                   |                     |                     |               |                    |              |                     |                |
| Messages Timeline Exceptions Views 🧉                     | Route Queries | 2 Mails Session Reque                  | 14         |             |                     |                                                                   | ~ CI                | T borang/dosen-k    | eynote-speake | r o; 7.75M6 © 87.1 | 6ms #1 doser | -keynote-speaker (0 | 0:22:16) v 🖿 • |

Untuk menambahkan data Dosen Sebagai Keynote Speaker pada Seminar/Conference baru, pilih sub menu Dosen Sebagai Keynote Speaker pada Seminar/Conference dari menu Data Terkait Dosen pada navigasi, kemudian klik tombol seperti yang ditunjukan pada gambar di atas. Selanjutnya akan muncul tampilan seperti ini:

| SIMPONI PADI =                                           |                                                                   |                                           | əc 👳 🥯                                  |
|----------------------------------------------------------|-------------------------------------------------------------------|-------------------------------------------|-----------------------------------------|
| Navigation                                               | Tambah Data Dosen Sebagai Keynote Speaker pada Seminar/Conference |                                           |                                         |
| Kelembagaan                                              | Dosen                                                             | 1 GA Gd Arya Kadyanan, S.Kom, M.Kom +     |                                         |
| ® Dokumen                                                | Tahun                                                             |                                           |                                         |
| Data Terkait Dosen                                       | Semester                                                          | 1 *                                       |                                         |
| Dosen Menjadi Visiting<br>Profesor ke Luar               | Nama Seminar                                                      |                                           |                                         |
| 🏲 Dosen Menjadi Reviewer Jurnal<br>Luar                  | Judul Seminar                                                     |                                           |                                         |
| 🏲 - Penelitian Kerjasama Mitra Non<br>Universitas        | Tanggal Mulai                                                     | mm/dd/yyyy                                |                                         |
| 🍋 Penelitian Dosen yang<br>Digunakan Masyarakat/Industri | Tanggal Selesai                                                   | mm/dd/yyyy                                |                                         |
| 🎓 Prestasi Dosen dalam Tri<br>Dharma                     | Tingkat                                                           | Lokal +                                   |                                         |
| Dosen Sebagai Keynote<br>Speaker pada Seminar            | Penyelenggara                                                     |                                           |                                         |
| 🏲 Data TOEFL Dosen                                       | Tempat                                                            |                                           |                                         |
| Data Terkait Pegawai                                     | Bukti Dokumen                                                     | Ghoose File No file chosen                |                                         |
| 🕏 Kegiatan Kelembagaan                                   |                                                                   | Create                                    |                                         |
| 🖱 Serene Preserene                                       |                                                                   |                                           |                                         |
| a Mahasiswa                                              |                                                                   |                                           |                                         |
| \$ Alumni                                                |                                                                   |                                           |                                         |
| Messages Timeline Exceptions Views                       | Route Queries 🕘 Mails Session Request                             | H GET borang/dosen-keynote-speaker/create | © 187.55ms #1 create (03:32:56) 👻 🛎 🔺 🕷 |

Gambar di atas merupakan tampilan menambahkan data baru pada fitur tambah data Dosen Sebagai Keynote Speaker pada Seminar/Conference. Data-data yang perlu dimasukkan adalah Dosen, tahun seminar, semester seminar, nama seminar, judul seminar, tanggal mulai seminar, tanggal selesai seminar, tingkat seminar, penyelenggara, tempat seminar dan bukti dokumen. Untuk menambahkan *file* bukti dokumen, klik tombol *choose file* dan pilih file yang akan diunggah. Jika semua data telah diisi, maka klik tombol *Create* untuk menyimpan data tersebut. b. Tampilan Awal Fitur Dosen Sebagai Keynote Speaker pada Seminar/Conference

| SIMPONI PADI =                                           |                                |                     |             |                     |                                                                   |                     |                        |                  |                 |              |                     | oc 🐵 🌏         |
|----------------------------------------------------------|--------------------------------|---------------------|-------------|---------------------|-------------------------------------------------------------------|---------------------|------------------------|------------------|-----------------|--------------|---------------------|----------------|
| Navigation                                               | Dosen Sebagai Keynote Sj       | peaker pada Seminai | /Conference |                     |                                                                   |                     |                        |                  |                 |              | 5                   |                |
| ≜ Kelembagaan                                            | •                              |                     |             |                     |                                                                   |                     |                        |                  |                 |              | 4                   |                |
| B Dokumen                                                | Show 10 • entries              |                     |             |                     |                                                                   |                     |                        |                  |                 |              | Search:             |                |
| B Data Terkait Dosen                                     | Status Dosen                   | IT IT<br>Tahun      | Semester    | Nama 🕸<br>Seminar   | Judul Seminar                                                     | Tanggal  <br>Mulai  | Tanggal I<br>Selesai 1 | ingkat Pen       | yelenggara      | Tempat       | Bukti IT<br>Dokumen | Actions        |
| Profesor ke Luar                                         | I GA Gd Arya H<br>S.Kom, M.Kom | adyanan, 2010       | 1           | komputer<br>terbadu | pengembangan sistem pencarian rute<br>terdekat dari angkatan umum | 01 Januari<br>2009  | 04 Februari P<br>2010  | lasional pt b    | lata            | kebolwa      | A Download File     | 2              |
| 🏲 Dosen Menjadi Reviewer Jurnal 🛄                        | I GA Gd Arya K<br>S.Kom, M.Kom | adyanan, 2010       | 1           | komputer            | pengembangan sistem menentukan ruter<br>terpendek                 | 02 Februari<br>2010 | 15 Maret 2011 L        | okal pt b        | lala            | kebolwa      | Download File       |                |
| 🎓 - Penelitian Kerjasama Mitra Non<br>Universitas        | Showing 1 to 2 of 2 entries    |                     |             |                     |                                                                   |                     |                        |                  |                 | /            | Previous            | 1 Next         |
| 🎓 Penelitian Dosen yang<br>Digunakan Masyarakat/Industri |                                |                     |             |                     |                                                                   |                     |                        |                  |                 | 2            | 3                   | 4              |
| 🏴 Prestasi Dosen dalam Tri<br>Dharma                     |                                |                     |             |                     |                                                                   |                     |                        |                  |                 |              |                     |                |
| 🏲 Dosen Sebagai Keynote<br>Speaker pada Seminar          |                                |                     |             |                     |                                                                   |                     |                        |                  |                 |              |                     |                |
| 🏲 Data TOEFL Dosen                                       |                                |                     |             |                     |                                                                   |                     |                        |                  |                 |              |                     |                |
| 🔹 Data Terkait Pegawai                                   |                                |                     |             |                     |                                                                   |                     |                        |                  |                 |              |                     |                |
| 🛎 Kegiatan Kelembagaan                                   |                                |                     |             |                     |                                                                   |                     |                        |                  |                 |              |                     |                |
| 🕏 Sarana Preserana                                       |                                |                     |             |                     |                                                                   |                     |                        |                  |                 |              |                     |                |
| Mahasiswa                                                |                                |                     |             |                     |                                                                   |                     |                        |                  |                 |              |                     |                |
|                                                          |                                |                     |             |                     |                                                                   |                     |                        |                  |                 |              |                     |                |
| Messages Timeline Exceptions Views 🔕                     | Route Queries 🕜 Mails Ses      | ion Request         |             |                     |                                                                   | r# GE               | T borang/dosen-keyn    | ote-speaker og 7 | 7.75MB @ 98.69m | 15 #1 dosen- | keynote-speaker (0  | 3:43:47) v 🕿 • |

Gambar di atas merupakan tampilan awal dari fitur Dosen Sebagai Keynote Speaker pada Seminar/Conference. Penjelasan dari tombol-tombol pada halaman tersebut adalah sebagai berikut.

- 1. Angka 1 pada gambar menunjukan tombol untuk validasi. Setelah menekan tombol ini, maka akan muncul konfirmasi untuk memvalidasi data Dosen Sebagai Keynote Speaker pada Seminar/Conference yang terdapat pada tabel.
- 2. Angka 2 pada gambar menunjukkan tombol untuk men-*download file* dokumen bukti dari data Dosen Sebagai Keynote Speaker pada Seminar/Conference yang terdapat pada tabel.
- 3. Angka 3 pada gambar menunjukkan tombol untuk mengubah data Dosen Sebagai Keynote Speaker pada Seminar/Conference yang terdapat pada tabel.
- 4. Angka 4 pada gambar menunjukkan tombol untuk menghapus data Dosen Sebagai Keynote Speaker pada Seminar/Conference yang terdapat pada tabel. Setelah menekan tombol ini, maka akan muncul konfirmasi untuk memvalidasi data pada tabel.
- 5. Angka 5 pada gambar menunjukkan *search bar* yang dapat digunakan untuk mencari data Dosen Sebagai Keynote Speaker pada Seminar/Conference yang terdapat pada tabel.

#### Fitur Produk Unggulan

| Deskripsi                 | Waktu pengisian | Keterangan tambahan |
|---------------------------|-----------------|---------------------|
| Ini adalah tampilan fitur | Sewaktu-waktu   |                     |
| data Toefl Dosen          |                 |                     |

#### a. Menambahkan Data TOEFL Doesn baru

| SIMPONI PADI 🛛 =                                         |                                       |                              |          |            |               |           |                    |                                | x 💩 📀                           |
|----------------------------------------------------------|---------------------------------------|------------------------------|----------|------------|---------------|-----------|--------------------|--------------------------------|---------------------------------|
| Navigation                                               | Data TOEFL I                          | losen                        |          |            |               |           |                    |                                |                                 |
| Dokumen                                                  | Show 10                               | • entries                    |          |            |               |           |                    | S                              | earch:                          |
| Data Terkait Dosen                                       | Status                                | 🔠 Dosen                      | 1† Tahun | 1 Semester | 1 Jenis TOEFL | 1 Tingkat | l† Skor l† Keteran | igan 🔄 🕆 Bukti Dokumen         | 11 Actions 11                   |
| Dosen Menjadi Visiting                                   |                                       | These Dates in the Register  | 2016     | 2          | IELTS         | Nasional  | 560 TOEFLIE        | ELTS & Download File           | 🔼 🔳                             |
| Profesor ke Luar                                         | • • • • • • • • • • • • • • • • • • • | Shinker Street Street Street | 2015     | 1          | ITP           | Lokal     | 2020 luarbias      | a 🔺 Download File              | 2                               |
| Dosen Menjadi Reviewer Jurnal Luar                       | Showing 1 to                          | 2 of 2 entries               |          |            |               |           |                    |                                | Previous 1 Next                 |
| 陀 Penelitian Kerjasama Mitra Non<br>Universitas          |                                       |                              |          |            |               |           |                    |                                |                                 |
| 🏲 Penelitian Dosen yang<br>Digunakan Masyarakat/Industri |                                       |                              |          |            |               |           |                    |                                |                                 |
| 陀 Prestasi Dosen dalam Tri<br>Dharma                     |                                       |                              |          |            |               |           |                    |                                |                                 |
| Dosen Sebagai Keynote<br>Speaker pada Seminar            |                                       |                              |          |            |               |           |                    |                                |                                 |
| 🏲 Data TOEFL Dosen                                       |                                       |                              |          |            |               |           |                    |                                |                                 |
| Data Terkait Pegawai                                     |                                       |                              |          |            |               |           |                    |                                |                                 |
| 🕏 Kegiatan Kelembagaan                                   |                                       |                              |          |            |               |           |                    |                                |                                 |
| 🕏 Sarana Prasarana                                       |                                       |                              |          |            |               |           |                    |                                |                                 |
| Mahasiswa                                                |                                       |                              |          |            |               |           |                    |                                |                                 |
| Messages Timeline Exceptions Views                       | s 🗿 Route Queries (                   | 10 Mails Session Request     |          |            |               |           | re GET borang/do   | osen-toefi og 8.5MB © 198.99ms | #2 dosen-toefl (06:22:02) 💡 🖀 🔺 |

Gambar di atas adalah menu data Toefl Dosen. Untuk menambahkan data TOEFL Doesn baru, pilih sub menu Data TOEFL Doesn dari menu Data Terkait Dosen pada navigasi, kemudian klik tombol seperti yang ditunjukan pada gambar di atas. Selanjutnya akan muncul tampilan seperti ini:

| SIMPONI PADI =                                         |                                         | x 💩 😞                                                                                                    |
|--------------------------------------------------------|-----------------------------------------|----------------------------------------------------------------------------------------------------|
| Navigation                                             | Tambah Data TOEFL Dosen                 |                                                                                                    |
| Relembagaan                                            | Dosen                                   | New York Control of the State of the State o |
| S Dokumen                                              | Tahun                                   | 2015                                                                                                    |
| Data Terkait Dosen                                     | Semester                                | 1                                                                                                    |
| Dosen Menjadi Visiting<br>Profesor ke Luar             | Jenis TOEFL                             | ITP v                                                                                                    |
| 🏲 Dosen Menjadi Reviewer Jurnal<br>Luar                | Tingkat                                 | Lokal +                                                                                                    |
| 陀 Penelitian Kerjasama Mitra Non<br>Universitas        | Skor                                    | 2020                                                                                                    |
| Penelitian Dosen yang<br>Digunakan Masyarakat/Industri | Keterangan                              | luarbiasa                                                                                                    |
| 🏲 Prestasi Dosen dalam Tri<br>Dharma                   | 1 Bukti Dokumen                         | Choose File No file chosen                                                                                                    |
| P Dosen Sebagai Keynote<br>Speaker pada Seminar        | 2                                       | Create                                                                                                    |
| 🏲 Data TOEFL Dosen                                     |                                         |                                                                                                    |
| 🕏 Data Terkait Pegawai                                 |                                         |                                                                                                    |
| 🛎 Kegiatan Kelembagaan                                 |                                         |                                                                                                    |
| 📚 Sarana Prasarana                                     |                                         |                                                                                                    |
| 8 Mahasiswa                                            |                                         |                                                                                                    |
| Nessages Timeline Exceptions Views                     | Route Queries (2) Mails Session Request | → GET borang/dosen-toeff/create og 8.5MB © 136.7ms #1 create (06:15:12)  →  →  →                                                                                                    |

Gambar di atas merupakan tampilan menambahkan data baru pada fitur Data Toefl Dosen. Data-data yang perlu dimasukkan adalah tahun, semester, jenis TOEFL, tingkatan TOEFL, skor TOEFL, keterangan TOEFL, dan dokumen bukti. Untuk menambahkan *file* dokumen bukti, klik tombol *choose file* seperti pada gambar no 1. dan pilih file yang akan diunggah. Jika semua data telah diisi, maka klik tombol *Create* pada gambar no 2 untuk menyimpan data tersebut .

| SIMPONI PADI ≡                                           |                                                                   |                  |                 |                       |                                 | x @ 🔍                                              |
|----------------------------------------------------------|-------------------------------------------------------------------|------------------|-----------------|-----------------------|---------------------------------|----------------------------------------------------|
| Navigation                                               | Data TOEFL Dosen                                                  |                  |                 |                       |                                 |                                                    |
| ♣ Beranda      ★ Kelembagaan                             |                                                                   |                  |                 |                       | 2                               | 3                                                  |
| a Dokumen                                                | Show 10 • entries                                                 |                  |                 |                       | ```                             | Search:                                            |
| Data Terkait Dosen                                       | Status 🕼 Dosen                                                    |                  | r 💷 Jenis TOEFL | . ↑ Tingkat . ↑ S     | ikor 🕼 Keterangan               | Bukti Dokumen                                      |
| Profesor ke Luar                                         | I Putu Gede Hendra Suputra<br>I GA Gd Arya Kadyanan, S.Kom, M.Kom | 2016 2<br>2015 1 | IELTS           | Nasional S<br>Lokal 3 | 60 TOEFLIELTS<br>1020 luarblasa | ▲ Download File                                    |
| 🏲 Dosen Menjadi Reviewer Jurnal<br>Luar                  | Showing 1 to 2 of 2 entries                                       |                  |                 |                       |                                 | Previous 1 Next                                    |
| 🏲  Penelitian Kerjasama Mitra Non<br>Universitas         |                                                                   |                  |                 |                       |                                 |                                                    |
| 🏲 Penelitian Dosen yang<br>Digunakan Masyarakat/Industri |                                                                   |                  |                 |                       |                                 |                                                    |
| 🏲 Prestasi Dosen dalam Tri<br>Dharma                     |                                                                   |                  |                 |                       |                                 |                                                    |
| P Dosen Sebagai Keynote<br>Speaker pada Seminar          |                                                                   |                  |                 |                       |                                 |                                                    |
| Data TOEFL Dosen                                         |                                                                   |                  |                 |                       |                                 |                                                    |
| ङ Data Terkait Pegawai                                   |                                                                   |                  |                 |                       |                                 |                                                    |
| 🕏 Kegiatan Kelembagaan                                   |                                                                   |                  |                 |                       |                                 |                                                    |
| 🌲 Sarana Prasarana                                       |                                                                   |                  |                 |                       |                                 |                                                    |
| 8 Mahasiswa                                              |                                                                   |                  |                 |                       |                                 |                                                    |
| \$ Alumni                                                |                                                                   |                  |                 |                       |                                 |                                                    |
| Massanas Timalina Evolutions Viaus                       | Route Overies 10 Mails Service Remest                             |                  |                 |                       | et GET horang/dosan-toafl       | 8 SM8 (0.19) 56mm #1 darge text (02:02:15) - 🗮 🔺 🕷 |
| Messages minerifie Exceptions views                      | nome queres wans session Request                                  |                  |                 |                       | - Ger uvrang/dosen-toen e       | a) el pasen-toetti (US:US:15) 💡 🖉 🗙 🕷              |

#### b. Tampilan Awal Fitur Data TOEFL Dosen

Gambar di atas merupakan tampilan awal dari fitur Data TOEFL Dosen. Penjelasan dari tombol-tombol pada halaman tersebut adalah sebagai berikut.

- 1. Angka 1 pada gambar menunjukan tombol untuk validasi. Setelah menekan tombol ini, maka akan muncul konfirmasi untuk memvalidasi Data TOEFL Dosen dosen yang terdapat pada tabel.
- 2. Angka 2 pada gambar menunjukkan tombol untuk download file dokumen bukti dari Data TOEFL Dosen yang terdapat pada tabel.
- 3. Angka 3 pada gambar menunjukkan *search bar* yang dapat digunakan untuk mencari Data TOEFL Dosen yang terdapat pada tabel.
- 4. Angka 4 pada gambar menunjukkan tombol untuk mengubah Data TOEFL Dosen yang terdapat pada tabel, form pengisian data akan tampil seperti pada saat menambahkan data baru.
- 5. Angka 5 pada gambar menunjukkan tombol untuk menghapus Data TOEFL Dosen yang terdapat pada tabel. Setelah menekan tombol ini, maka akan muncul konfirmasi untuk memvalidasi data pada tabel.

## Kegiatan Kelembagaan

| Deskripsi              | Waktu pengisian | Keterangan tambahan |
|------------------------|-----------------|---------------------|
| Ini adalah fitur untuk | Sewaktu-waktu   |                     |
| memasukan data         |                 |                     |
| Mengundangan Tenaga    |                 |                     |
| Ahli                   |                 |                     |

| SIMPONI PADI 🛛 =                                                                                                    | : X e 😡                                                 |
|----------------------------------------------------------------------------------------------------|---------------------------------------------------------|
| Navigation  Renada  Kelembagaan  Dokumen  Data Terkait Dosen  Data Terkait Pegawal  Cate Alerhan Klombagaan                                                                                                    | Mengundang Tenaga Ahli                                  |
| Mengundang Tenga Atl     Meleksi Jurnal yang dimiliki<br>Prodi<br>Penelitan Juruan Terkat<br>Rebutkiyaan     Produk Unggulan     Sorda Banding Dan Luar     Soudi Banding Dan Luar     Soudi Banding Ke Luar     Soudi Banding Ke Luar     Sarana Prasarana     Mahasiswa     Alumni | Showing 1 to 1 of 1 entries                             |
| <b>2</b>                                                                                                    | 2016 © Unit Sumber Daya Informasi - Universitas Udayana |

Pada gambar diatas terdapat tombol yang dilingkari merah berisi panah merupakan fitur dari *create* data baru. Untuk menambahkan data tenaga ahli, klik tombol tersebut maka akan muncul tampilan seperti dibawah:

| SIMPO               | DNI PADI 🛛 🗏                |                                    |                               | 8                      | ; @          | 🕑 🕯     |
|---------------------|-----------------------------|------------------------------------|-------------------------------|------------------------|--------------|---------|
| Navigation          |                             | Tambah Data Mengundang Tenaga Ahli |                               |                        |              |         |
| 🔒 Beranda           |                             |                                    |                               |                        |              |         |
| S Kelemba           | agaan                       | Prodi                              | S1 Ilmu Komputer *            |                        |              |         |
| Dokume              | n                           | Nama Tenaga Ahli                   | THE REPORT OF                 |                        |              |         |
| 💲 Data Ter          | rkait Dosen                 | Asal Instansi                      | Universitas Udayana           |                        |              |         |
| 🧔 Data Ter          | rkait Pegawai               | Bidang Keahlian                    | Jaringan Komputer             |                        |              |         |
| Kegiatar            | n Kelembagaan               | Nama Judul Kegiatan                | Sistem Monitoring Server USDI |                        |              |         |
| 🏲 Mengu             | undang Tenaga Ahli          |                                    |                               |                        |              |         |
| Koleks<br>Prodi     | si Jurnal yang dimiliki     |                                    |                               |                        |              |         |
| Peneli<br>Kebudayaa | itian Jurusan Terkait<br>In |                                    |                               |                        |              |         |
| 🏲 Produl            | k Unggulan                  |                                    |                               |                        |              |         |
| 🏲 Semin             | ar yang diselenggarakan     | Tanggal Mulai                      | 11/01/2016                    |                        |              |         |
| 🏲 Studi B           | Banding Dari Luar           |                                    |                               |                        |              |         |
| 🏲 Studi B           | Banding Ke Luar             | Tanggal Selesai                    | 11/30/2016                    |                        |              |         |
| 🕏 Sarana P          | Prasarana                   | Dokumen Pendukung                  | Choose File Berkas,pdf        |                        |              |         |
| Mahasis             | wa                          |                                    | Create                        |                        |              |         |
| å Alumni            |                             |                                    |                               |                        |              |         |
|                     |                             |                                    | 2016 © Unit Sumb              | er Dava Informasi - Un | iversitas Ud | avana 🗕 |
|                     |                             |                                    | 2010 W OIR JUINA              |                        |              | ·, •    |

Pada gambar diatas user diwajibkan untuk mengisi data diantaranya prodi, nama tenaga ahli, asal instansi, bidang keahlian, nama judul kegiatan, tanggal mulai, tanggal selesai, dan menginput dokumen pendukung. Setelah data terisi lalu klik tombol *create* agar data tersimpan.

Terdapat beberapa fitur – fitur lain seperti *validasi, download, edit, delete, dan search data*, berikut adalah tampilan dari fitur – fitur tersebut.

| SIMPONI PADI =                           | × • 🥥                                                                                                    |
|------------------------------------------|----------------------------------------------------------------------------------------------------|
| Navigation                               | Mengundang Tenaga Ahli                                                                                                    |
| S Kelembagaan                            |                                                                                                    |
| Dokumen                                  | Show 10 • entries Search:                                                                                                    |
| 📚 Data Terkait Dosen                     | II II Asal II Bidang II II II Tanggal II Dokumen II II<br>Status Prodi Nama-Pakar Instansi Keahilan Nama-Judui Kegiatan Tanggal Mulai Selesai Pendukung Actions |
| Data Terkait Pegawai                     | Si Ilimu Pc. Jaya Jaringan Pengembangan kapasitas 01 November 30 November 2016 🔺 Dompised Ha                                                                    |
| 😂 Kegiatan Kelembagaan                   | komputer with 2016                                                                                                    |
| 🏲 Mengundang Tenaga Ahli                 | 1 Showing 1 to 1 of 1 entries Previous Next                                                                                                    |
| Koleksi Jurnal yang dimiliki<br>Prodi    | 34                                                                                                    |
| Penelitian Jurusan Terkait<br>Kebudayaan |                                                                                                    |
| 🏲 Produk Unggulan                        |                                                                                                    |
| 🏲 Seminar yang diselenggarakan           |                                                                                                    |
| 🏲 Studi Banding Dari Luar                |                                                                                                    |
| 🏲 Studi Banding Ke Luar                  |                                                                                                    |
| 🕏 Sarana Prasarana                       |                                                                                                    |
| Mahasiswa                                |                                                                                                    |
| Alumni                                   |                                                                                                    |
| -                                        | 2016 © Unit Sumber Daya Informasi - Universitas Udayana                                                                                                    |

Berikut keterangan fitur berdasarkan angka pada gambar diatas:

- 1. Fitur *Validasi* merupakan fitur yang digunakan untuk memvalidasi data tenaga ahli yang ada. Untuk data yang sudah divalidasi akan berwarna hujau dan yang belum akan berwarna merah.
- 2. Fitur *Download File* merupakan fitur yang digunakan untuk mengunduh file berkas yang ada.
- 3. Fitur *Edit* merupakan fitur yang digunakan untuk merubah data yang sudah ada pada list data tenaga ahli.
- 4. Fitur *Delete* merupakan fitur yang digunakan untuk menghapus data yang sudah ada pada list data tenaga ahli.
- 5. Fitur *Search* merupakan fitur yang digunakan untuk mencari data yang sudah ada pada list data tenaga ahli.

#### Kegiatan Kelembagaan

| Deskripsi              | Waktu pengisian | Keterangan tambahan |
|------------------------|-----------------|---------------------|
| Ini adalah fitur untuk | Sewaktu-waktu   |                     |
| memasukan data         |                 |                     |
| Koleksi Jurnal Prodi   |                 |                     |

| SIMPONI PADI ≡                                                             |                          |                                                                                |                |             |                   |                     |                    |                                                                     |                  |              |                       |                 |                      | x 💩 🄇             |  |
|----------------------------------------------------------------------------|--------------------------|--------------------------------------------------------------------------------|----------------|-------------|-------------------|---------------------|--------------------|---------------------------------------------------------------------|------------------|--------------|-----------------------|-----------------|----------------------|-------------------|--|
| Navigation<br>♠ Beranda<br>意 Kelembagaan<br>意 Dokumen                      | Koleksi Jurni<br>Show 10 | Koleksi Jurnal yang Dimiliki Prodi           Show         10         • entries |                |             |                   |                     |                    |                                                                     |                  |              |                       |                 | Search:              |                   |  |
| Data Terkait Dosen                                                         | ↓<br>Status              | Prodi                                                                          | ال<br>Semester | ↓†<br>Tahun | Nama ↓†<br>Jurnal | Tingkat 🕴<br>Jurnal | Jenis ↓†<br>Jurnal | 11<br>Indeks                                                        | 다.<br>Penerbit   | ↓†<br>Volume | Jumlah 🕴<br>Eksemplar | ال<br>Deskripsi | File It<br>Dokumen   | ↓↑<br>Actions     |  |
| 💈 Data Terkait Pegawai                                                     |                          | S1 Ilmu<br>Komputer                                                            | 1              | 2016        | Test              | Internasional       | Hardcopy           | Thomson<br>Reuters/Web of<br>Science, SCOPUS,                       | Bali<br>Gramedia | 11           | 1                     | Test            | ▲ Download File      |                   |  |
| Kegiatan Kelembagaan                                                       |                          |                                                                                |                |             |                   |                     |                    | Microsoft Academic<br>Research                                      |                  |              |                       |                 |                      |                   |  |
| <ul> <li>Koleksi Jurnal yang dimiliki</li> <li>Prodi</li> </ul>            |                          | S1 Teknik<br>Sipil                                                             | 2              | 2016        | TEST              | Terakreditasi       | Softcopy           | Lainnya - Indeks Lain                                               | TEST             | 4            | 56                    | TEST            | 🔺 Download File      |                   |  |
| Penelitian Jurusan Terkait<br>Kebudayaan                                   |                          | S1<br>Teknologi<br>Informasi                                                   | 2              | 2016        | TEST              | Internasional       | Softcopy           | Thomson<br>Reuters/Web of<br>Science, SCOPUS,<br>Microsoft Academic | TEST             | waewa        | 15                    | TEST            | A Download File      |                   |  |
| <ul> <li>Produk Unggulan</li> <li>Seminar yang diselenggarakan</li> </ul>  | Showing 1                | to 3 of 3 entrie                                                               | s              |             |                   |                     |                    | Research                                                            |                  |              |                       |                 | Previous             | 1 Next            |  |
| <ul> <li>Studi Banding Dari Luar</li> <li>Studi Banding Ke Luar</li> </ul> |                          |                                                                                |                |             |                   |                     |                    |                                                                     |                  |              |                       |                 |                      |                   |  |
| Sarana Prasarana                                                           |                          |                                                                                |                |             |                   |                     |                    |                                                                     |                  |              |                       |                 |                      |                   |  |
| Mahasiswa                                                                  |                          |                                                                                |                |             |                   |                     |                    |                                                                     |                  |              |                       |                 |                      |                   |  |
| Alumni                                                                     |                          |                                                                                |                |             |                   |                     |                    |                                                                     |                  |              |                       |                 |                      |                   |  |
| 2                                                                          |                          |                                                                                |                |             |                   |                     |                    |                                                                     |                  |              | 201                   | 6 © Unit Sumbe  | r Daya Informasi - U | Iniversitas Udaya |  |

Pada gambar diatas terdapat tombol yang dilingkari merah berisi panah merupakan fitur dari *create* data baru. Untuk menambahkan data koleksi data jurnal prodi, klik tombol tersebut maka akan muncul tampilan seperti dibawah:

| SIMPONI PADI ≡                                                                   |                                                                                       | x 💩 📀 |
|----------------------------------------------------------------------------------|---------------------------------------------------------------------------------------|-------|
| Navigation                                                                       | Tambah Data Koleksi Jurnal yang Dimiliki Prodi                                        |       |
| A Beranda                                                                        | Prodi S1 Ilmu Komputer *                                                              |       |
| <ul> <li>Reiembagaan</li> <li>Dokumen</li> </ul>                                 | Semester 1 +                                                                          |       |
| 💲 Data Terkait Dosen                                                             | Tahun 2015                                                                            |       |
| 💲 Data Terkait Pegawai                                                           | Nama Jurnal Monitoring Server                                                         |       |
| 📚 Kegiatan Kelembagaan                                                           | Tingkat Jurnal Internasional *                                                        |       |
| <ul> <li>Mengundang Tenaga Ahli</li> <li>Koleksi Jurnal yang dimiliki</li> </ul> | Jenis Jurnal Softcopy *                                                               |       |
| Prodi                                                                            | Terrindeks Pada Thomson Reuters/Web of Science, SCOPUS, Microsoft Academic Research + |       |
| 🏲 Produk Unggulan                                                                | Penerbit                                                                              |       |
| 🏲 Seminar yang diselenggarakan                                                   | Volume 2                                                                              |       |
| <ul> <li>Studi Banding Dari Luar</li> <li>Studi Banding Ke Luar</li> </ul>       | jumlah judul 1                                                                        |       |
| 🕏 Sarana Prasarana                                                               | Deskripsi Monitoring Server                                                           |       |
| Mahasiswa                                                                        | File Dokumen Choose File Berkas.pdf                                                   |       |
| Alumni                                                                           | Create                                                                                |       |
|                                                                                  |                                                                                       |       |

Pada gambar diatas user diwajibkan untuk mengisi data diantaranya prodi, semester, tahun, nama jurnal, tingkat jurnal, jenis jurnal, terindikasi pada, penerbit, volume, jumlah judul,

deskripsi, dan menginput dokumen pendukung. Setelah data terisi lalu klik tombol *create* agar data tersimpan.

Terdapat beberapa fitur – fitur lain seperti *validasi, download, edit, delete, dan search data*, berikut adalah tampilan dari fitur – fitur tersebut.

| SIMPONI PADI 🛛 =                         |         |                        |          |       |                  |                     |                    |                                    |                  |           |                       |                 |                                   | x 🔹 📀               |
|------------------------------------------|---------|------------------------|----------|-------|------------------|---------------------|--------------------|------------------------------------|------------------|-----------|-----------------------|-----------------|-----------------------------------|---------------------|
| Navigation                               | Koleksi | lurnal yang Dimilik    | i Prodi  |       |                  |                     |                    |                                    |                  |           |                       | le le           | 1                                 |                     |
| A Beranda                                |         |                        |          |       |                  |                     |                    |                                    |                  |           |                       | <u> </u>        |                                   |                     |
| Skelembagaan                             | Show    | io entrier             |          |       |                  |                     |                    |                                    |                  |           |                       |                 | Search:                           |                     |
| S Dokumen                                | 3100    | in entries             |          |       |                  |                     |                    |                                    |                  |           |                       |                 |                                   |                     |
| 🕏 Data Terkait Dosen                     | Statu   | us Prodi               | Semester | Tahun | Nama 💵<br>Jurnal | Tingkat ↓<br>Jurnal | Jenis II<br>Jurnal | Indeks                             | Penerbit         | Volume    | Jumlah I<br>Eksemplar | Deskripsi       | File 1                            | Actions             |
| 💲 Data Terkait Pegawai                   | × 2     | S1 Ilmu<br>Komputer    | 1        | 2016  | Test             | Internasional       | Hardcopy           | Thomson<br>Reuters/Web of          | Bali<br>Gramedia | 11        | 1                     | Test            | ▲ Download File                   |                     |
| 📚 Keglatan Kelembagaan                   |         |                        |          |       |                  |                     |                    | Microsoft Academic<br>Research     |                  |           |                       |                 |                                   |                     |
| 🏲 Mengundang Tenaga Ahli 📘 🚺             |         | S1 Teknik              | 2        | 2016  | TEST             | Terakreditasi       | Softcopy           | Lainnya - Indeks Lain              | TEST             | 4         | 56                    | TEST            | A Download File                   |                     |
| Koleksi Jurnal yang dimiliki<br>Prodi    |         | Sipil                  | 2        | 2016  | TECT             | Internacional       | Softcomu           | Thomson                            | TECT             | 14/2/01/2 | 16                    | TECT            |                                   | 20                  |
| Penelitian Jurusan Terkait<br>Kebudayaan |         | Teknologi<br>Informasi | 2        | 2016  | IESI             | Internasional       | Soncopy            | Reuters/Web of<br>Science, SCOPUS, | IESI             | waewa     | 15                    | IESI            | <ul> <li>Download File</li> </ul> | 17                  |
| 🏲 Produk Unggulan                        |         |                        |          |       |                  |                     |                    | Microsoft Academic<br>Research     |                  |           |                       |                 | / /                               |                     |
| Seminar yang diselenggara 2              | Showi   | ng 1 to 3 of 3 entri   | 5        |       |                  |                     |                    |                                    |                  |           |                       | _ <b>F</b>      | Previous                          | 1 Next              |
| 🏲 Studi Banding Dari Luar                |         |                        |          |       |                  |                     |                    |                                    |                  |           |                       | 2               |                                   |                     |
| 🏲 Studi Banding Ke Luar                  |         |                        |          |       |                  |                     |                    |                                    |                  |           |                       |                 | ₫Д                                |                     |
| Sarana Prasarana                         |         |                        |          |       |                  |                     |                    |                                    |                  |           |                       |                 | 5                                 |                     |
| Mahasiswa                                |         |                        |          |       |                  |                     |                    |                                    |                  |           |                       |                 |                                   |                     |
| alumni                                   |         |                        |          |       |                  |                     |                    |                                    |                  |           |                       |                 |                                   |                     |
| <b>2</b>                                 |         |                        |          |       |                  |                     |                    |                                    |                  |           | 201                   | 16 © Unit Sumbe | er Daya Informasi - U             | Iniversitas Udayana |

Berikut keterangan fitur berdasarkan angka pada gambar diatas:

- 1 Dan 2. Fitur *Validasi* merupakan fitur yang digunakan untuk memvalidasi data koleksi jurnal prodi yang ada. Untuk data yang sudah divalidasi akan berwarna hujau dan yang belum akan berwarna merah.
- 3. Fitur *Download File* merupakan fitur yang digunakan untuk mengunduh file berkas koleksi jurnal prodi yang ada.
- 4. Fitur *Edit* merupakan fitur yang digunakan untuk merubah data yang sudah ada pada list data koleksi jurnal prodi.
- 5. Fitur *Delete* merupakan fitur yang digunakan untuk menghapus data yang sudah ada pada list data koleksi jurnal prodi.
- 6. Fitur *Search* merupakan fitur yang digunakan untuk mencari data yang sudah ada pada list data koleksi jurnal prodi.

## Kegiatan Kelembagaan

| Deskripsi              | Waktu pengisian | Keterangan tambahan |
|------------------------|-----------------|---------------------|
| Ini adalah fitur untuk | Sewaktu-waktu   |                     |
| memasukan data         |                 |                     |
| Penelitian Jurusan     |                 |                     |

| SIMPONI PADI ≡                                                                                                    | × ×                                                                                                    | ۰ 😔            |
|----------------------------------------------------------------------------------------------------|----------------------------------------------------------------------------------------------------|----------------|
| Navigation<br>A Beranda<br>3 Kelembagaan<br>3 Dokumen<br>3 Doka Terkait Dosen<br>3 Data Terkait Pegawai                                                                                                    | Penelitian Jurusan Terkait Kebudayaan  Show 10 • entries  Status 11 Prodi 11 Judul Penelitian 11 Dosen Terlibat 11 Tanggal Mulai 11 Tanggal Selesal 11 Jenis Penelitian 18 Bukti Dokumen 11 Act  Status 13 Prodi 11 Judul Penelitian 11 Dosen Terlibat 11 Tanggal Mulai 11 Tanggal Selesal 11 Jenis Penelitian 18 Bukti Dokumen 11 Act  Status 13 Prodi 11 Judul Penelitian 12 Dosen Terlibat 11 Tanggal Mulai 11 Tanggal Selesal 11 Jenis Penelitian 18 Bukti Dokumen 11 Act  Status 13 Prodi 11 Judul Penelitian 12 Dosen Terlibat 11 Tanggal Mulai 11 Tanggal Selesal 11 Jenis Penelitian 18 Bukti Dokumen 11 Act  Status 13 Prodi 11 Judul Penelitian 12 Dosen Terlibat 11 Tanggal Mulai 11 Tanggal Mulai 11 Tanggal Mulai 12 Tanggal Mulai 12 Tanggal Mulai | tions If       |
| Keglatan Ketembagaan     Keglatan Ketembagaan     Keglatan Ketembagaan     Ketekisi Jumah yang dimiliki     Prodi     Prodikun Jumah Terkatt     Kebudayaan     Prodiku Kunggulan     Seminar yang diselengganakan     Sudi Banding Dari Luar     Sudi Banding Ke Luar     Sudi Banding Ke Luar     Sudi Banding Ke Luar     Sudi Banding Ke Luar     Sana Prasaraa     Mahasiswa     Aumni | Showing to 2 of 2 entries                                                                                                    | Next           |
| 3                                                                                                    | 2016 (b Unit Sumber Daya Informasi - Univ                                                                                                    | ersitas Udayan |

Pada gambar diatas terdapat tombol yang dilingkari merah berisi panah merupakan fitur dari *create* data baru. Untuk menambahkan data penelitian jurusan, klik tombol tersebut maka akan muncul tampilan seperti dibawah:

| SIMPONI PADI 🛛 🗏                                                           |                                                   | x 💩 📀                        |
|----------------------------------------------------------------------------|---------------------------------------------------|------------------------------|
| Navigation                                                                 | Tambah Data Penelitian Jurusan Terkait Kebudayaan |                              |
| 🕏 Kelembagaan                                                              | Prodi St Ilmu Komputer +                          |                              |
| S Dokumen                                                                  | Judul Penelitian Monitoring Server                |                              |
| 🕏 🛛 Data Terkait Dosen                                                     | Dosen Terlibat                                    |                              |
| 💲 Data Terkait Pegawai                                                     | Tanogal Mulai 11/01/2016                          |                              |
| 📚 Kegiatan Kelembagaan                                                     | Taxanal Falance                                   |                              |
| Mengundang Tenaga Ahli                                                     | ranggarseisar 11/30/2016                          |                              |
| Prodi                                                                      | Jenis Penelitian Skripsi/Tesis/Disertasi *        |                              |
| Penelitian Jurusan Terkait<br>Kebudayaan                                   | Dokumen Bukti Choose Fie Berkas.pdf               |                              |
| 🏲 Produk Unggulan                                                          | Create                                            |                              |
| Seminar yang diselenggarakan                                               |                                                   |                              |
| <ul> <li>Studi Banding Dari Luar</li> <li>Studi Banding Ke Luar</li> </ul> |                                                   |                              |
| Sarana Prasarana                                                           |                                                   |                              |
| Mahasiswa                                                                  |                                                   |                              |
| \$ Alumni                                                                  |                                                   |                              |
| <b></b>                                                                    | 2016 @ Unit Sumber Daya Inf                       | ormasi - Universitas Udayana |

Pada gambar diatas user diwajibkan untuk mengisi data diantaranya prodi, judul penelitian, dosen terlibat, tanggal mulai, tanggal selesai, jenis penelitian, dan menginput dokumen pendukung. Setelah data terisi lalu klik tombol *create* agar data tersimpan.

Terdapat beberapa fitur – fitur lain seperti *validasi, download, edit, delete, dan search data*, berikut adalah tampilan dari fitur – fitur tersebut.

| SIMPONI PADI =                           | 8.0                                                                                                    |        |
|------------------------------------------|----------------------------------------------------------------------------------------------------|--------|
| Navigation                               | Penelitian Jurusan Terkait Kebudayaan                                                                                               |        |
| Kelembagaan                              |                                                                                                    |        |
| 2 Dokumen                                | Show 10 • entries Search:                                                                                                    |        |
| Data Terkait Dosen                       | Status 🕼 Prodi 🔢 judul Penelitian 🔢 Dosen Terlibat 🔤 Tanggal Mulai 🔄 Tanggal Selesai 🔄 Jenis Penelitian 📑 Bukti Dokumen 📖 Actions 🗎 |        |
| Data Terkait Pegawai                     | S1 limu Komputer Test - 01 November 2016 30 November 2016 Stripst/Tesis/Disertasi 🔺 Dovember 116 📝 🚺                                |        |
| 💲 Kegiatan Kelembagaan                   | S1 limu Komputer Test - 01 November 2016 30 November 2016 Skripsi/Tesis/Disertasi 🔺 Download File                                   |        |
| 🏲 Mengundang Tenaga Ahli                 | Showing 1 to 2 of 2 entries Previous 1 Next                                                                                         | ¢      |
| Koleksi Jurnal yang dimiliki Prodi       |                                                                                                    |        |
| Penelitian Jurusan Terkait<br>Kebudayaan |                                                                                                    |        |
| 🏝 Produk Unggulan                        |                                                                                                    |        |
| Seminar yang diselenggarakan             |                                                                                                    |        |
| 🏲 Studi Banding Dari Luar                |                                                                                                    |        |
| 🏲 Studi Banding Ke Luar                  |                                                                                                    |        |
| 💲 Sarana Prasarana                       |                                                                                                    |        |
| Mahasiswa                                |                                                                                                    |        |
| Alumni                                   |                                                                                                    |        |
|                                          | 2016 @ Unit Sumber Daya Informasi - Universitas U                                                                                   | Jdayan |

Berikut keterangan fitur berdasarkan angka pada gambar diatas:

- 1 Dan 2. Fitur *Validasi* merupakan fitur yang digunakan untuk memvalidasi data penelitian jurusan yang ada. Untuk data yang sudah divalidasi akan berwarna hujau dan yang belum akan berwarna merah.
- 3. Fitur *Download File* merupakan fitur yang digunakan untuk mengunduh file berkas penelitian jurusan yang ada.
- 4. Fitur *Edit* merupakan fitur yang digunakan untuk merubah data yang sudah ada pada list data penelitian jurusan.
- 5. Fitur *Delete* merupakan fitur yang digunakan untuk menghapus data yang sudah ada pada list data penelitian jurusan.
- 6. Fitur *Search* merupakan fitur yang digunakan untuk mencari data yang sudah ada pada list data penelitian jurusan.

#### > Alumni

| Deskripsi              | Waktu pengisian | Keterangan tambahan |
|------------------------|-----------------|---------------------|
| Ini adalah fitur untuk | Sewaktu-waktu   |                     |
| memasukan data         |                 |                     |
| Kegiatan Alumni        |                 |                     |

| SIMPONI PADI 🛛 =             |                        |                  |                  |                  |                | 22                        | ۰ 📀              |
|------------------------------|------------------------|------------------|------------------|------------------|----------------|---------------------------|------------------|
| Navigation                   | Kegiatan Alumni        |                  |                  |                  |                |                           |                  |
| A Beranda                    |                        |                  |                  |                  |                |                           |                  |
| Kelembagaan                  | Show 10 • entrie       | 5                |                  |                  |                | Search:                   |                  |
| Dokumen                      | Status                 | li Prodi         | 1 Jenis Kegiatan | Tanggal          | 1 Hasil        | Actions                   |                  |
| 🕏 Data Terkait Dosen         |                        | S1 Ilmu Komputer | Lokakarya        | 16 November 2016 | Karya test     |                           |                  |
| 💲 Data Terkait Pegawai       |                        | S1 Ilmu Komputer | Lokakarya        | 16 November 2016 | Testtest       |                           |                  |
| Kegiatan Kelembagaan         | Showing 1 to 2 of 2 en | tries            |                  |                  |                | Previous                  | 1 Next           |
| 📚 Sarana Prasarana           |                        |                  |                  |                  |                |                           |                  |
| Mahasiswa                    |                        |                  |                  |                  |                |                           |                  |
| Alumni                       |                        |                  |                  |                  |                |                           |                  |
| 🛛 Kulsioner Pengguna Lulusan |                        |                  |                  |                  |                |                           |                  |
| 🏲 Kegiatan Almuni            |                        |                  |                  |                  |                |                           |                  |
| Kontribusi Alumni            |                        |                  |                  |                  |                |                           |                  |
|                              |                        |                  |                  |                  |                |                           |                  |
|                              |                        |                  |                  |                  |                |                           |                  |
|                              |                        |                  |                  |                  |                |                           |                  |
|                              |                        |                  |                  |                  |                |                           |                  |
| -                            |                        |                  |                  |                  | 2016 © Unit S. | mber Daya Informasi - Uni | versitas Udayana |

Pada gambar diatas terdapat tombol yang dilingkari merah berisi panah merupakan fitur dari *create* data baru. Untuk menambahkan data kegiatan alumni, klik tombol tersebut maka akan muncul tampilan seperti dibawah:

| SIMPONI PADI 🛛 🗏             |                                   | x 🔹 📀                 |
|------------------------------|-----------------------------------|-----------------------|
| Navigation                   | Tambah Kegiatan Alumni            |                       |
| A Beranda                    | Id Prodi St timu Komputer         |                       |
| Kelembagaan                  |                                   |                       |
| Dokumen                      | Jenis Keglatan Seminar ilmiah *   |                       |
| Data Terkait Dosen           | Tgl 11/17/2016                    |                       |
| Data Terkait Pegawai         | Hasil Test                        |                       |
| Kegiatan Kelembagaan         |                                   |                       |
| 🕏 Sarana Prasarana           |                                   |                       |
| Mahasiswa                    |                                   |                       |
| Alumni                       |                                   |                       |
| 전 Kuisioner Pengguna Lulusan | Dokumentasi Choose Fie Berkas.pdf |                       |
| Kegiatan Almuni              | Create                            |                       |
| Kontribusi Alumni            |                                   |                       |
|                              |                                   |                       |
|                              |                                   |                       |
|                              |                                   |                       |
|                              |                                   |                       |
|                              | 2016 @ Unit Sumber Daya Informasi | • Universitas Udayana |

Pada gambar diatas user diwajibkan untuk mengisi data diantaranya id prodi, jenis kegiatan, tgl, hasil, dan menginput dokumentasi berkas. Setelah data terisi lalu klik tombol *create* agar data tersimpan.

Terdapat beberapa fitur – fitur lain seperti *validasi, download, view, edit, delete, dan search data*, berikut adalah tampilan dari fitur – fitur tersebut.

| SIMPONI PADI 🛛 🗏                                                        |                           |                  |                   |                  |                | х                          | ۰ 😔              |
|-------------------------------------------------------------------------|---------------------------|------------------|-------------------|------------------|----------------|----------------------------|------------------|
| Navigation                                                              | Kegiatan Alumni           |                  |                   |                  |                | 6                          |                  |
| A Beranda                                                               | <b>H</b>                  |                  |                   |                  |                |                            |                  |
| Kelembagaan                                                             | Show 10 rentries          |                  |                   |                  |                | Search:                    |                  |
| Dokumen                                                                 | Contra II                 | Duradi           | 10 Junio Kanlatan | 11 Transat       | 11 11-11       |                            |                  |
| Data Terkait Dosen                                                      |                           | S1 Ilmu Komputer | Jenis Kegiatan    | 16 November 2016 | Kanya test     | Actions                    |                  |
| 💲 Data Terkait Pegawai                                                  |                           | S1 Ilmu Komputer | Lokakarva         | 16 November 2016 | Testtest       |                            |                  |
| Kegiatan Kelembagaan                                                    | Showing 1 to 2 of 2 entri |                  |                   |                  |                | 111                        | Neut             |
| Sarana Prasarana                                                        | Storing rozorzena         |                  |                   |                  |                | rievpus                    | INEXL            |
| Mahasiswa                                                               |                           |                  |                   |                  | 2              |                            |                  |
| 2 Alumni                                                                |                           |                  |                   |                  | 3              |                            |                  |
| T. Kuisiasas Dananuna Lukusa                                            |                           |                  |                   |                  |                |                            |                  |
| <ul> <li>Koisioner Pengguna Luiusan</li> <li>Kenjatan Almuni</li> </ul> |                           |                  |                   |                  |                |                            |                  |
| Kontribusi Alumni                                                       |                           |                  |                   |                  |                |                            |                  |
|                                                                         |                           |                  |                   |                  |                |                            |                  |
|                                                                         |                           |                  |                   |                  |                |                            |                  |
|                                                                         |                           |                  |                   |                  |                |                            |                  |
|                                                                         |                           |                  |                   |                  |                |                            |                  |
|                                                                         |                           |                  |                   |                  |                |                            |                  |
| -                                                                       |                           |                  |                   |                  | 2016 © Unit Su | mber Daya Informasi - Univ | versitas Udayana |
|                                                                         |                           |                  |                   |                  |                |                            |                  |

Berikut keterangan fitur berdasarkan angka pada gambar diatas:

- 1 Dan 2. Fitur *Validasi* merupakan fitur yang digunakan untuk memvalidasi data kegiatan alumni yang ada. Untuk data yang sudah divalidasi akan berwarna hujau dan yang belum akan berwarna merah.
- 3. Fitur *View* merupakan fitur yang digunakan melihat data kegiatan alumni yang ada, pada fitur ini juga dapat fitur *edit* dan *delete*.
- 4. Fitur *Download File* merupakan fitur yang digunakan untuk mengunduh file berkas kegiatan alumni yang ada.
- 5. Fitur *Edit* merupakan fitur yang digunakan untuk merubah data yang sudah ada pada list data kegiatan alumni.
- 6. Fitur *Delete* merupakan fitur yang digunakan untuk menghapus data yang sudah ada pada list data kegiatan alumni.

7. Fitur *Search* merupakan fitur yang digunakan untuk mencari data yang sudah ada pada list data kegiatan alumni.

#### > Alumni

| Deskripsi              | Waktu pengisian | Keterangan tambahan |
|------------------------|-----------------|---------------------|
| Ini adalah fitur untuk | Sewaktu-waktu   |                     |
| memasukan data         |                 |                     |
| Kontribusi Alumni.     |                 |                     |

| SIMPONI PADI 🛛 🗏             | x e 🥥                                                                                                    |
|------------------------------|----------------------------------------------------------------------------------------------------|
| Navigation                   | Kontribusi Alumni                                                                                                    |
| S Kelembagaan                |                                                                                                    |
| S Dokumen                    | Show 10 • entries Search:                                                                                               |
| 💲 Data Terkait Dosen         | Status 🏭 Prodi 🔢 Tahun 🔤 Semester 🔄 Jenis Kontribusi/Sumbangan 📑 Nominal/Nilai 📑 Keterangan 📑 Bukti Dokumen 📑 Actions 🔠 |
| Data Terkait Pegawai         | Si Ilmu Komputer 2015 1 Uang 20,000,000 Test 🔺 Dear-tauf Tea                                                            |
| a Kegiatan Kelembagaan       | 2 S1 Ilmu Komputer 2015 1 Uang 21,000,000 Test2 🔺 download Fire                                                         |
| 📚 Sarana Prasarana           | Showing 1 to 2 of 2 entries Previous 1 Next                                                                             |
| Mahasiswa                    |                                                                                                    |
| a Alumni                     |                                                                                                    |
| 🗹 Kuisioner Pengguna Lulusan |                                                                                                    |
| 🏲 Kegiatan Almuni            |                                                                                                    |
| Kontribusi Alumni            |                                                                                                    |
|                              |                                                                                                    |
|                              |                                                                                                    |
|                              |                                                                                                    |
|                              |                                                                                                    |
|                              |                                                                                                    |
| 2                            | 2016 @ Unit Sumber Daya Informasi - Universitas Udayana                                                                 |

Pada gambar diatas terdapat tombol yang dilingkari merah berisi panah merupakan fitur dari *create* data baru. Untuk menambahkan data kontribusi alumni, klik tombol tersebut maka akan muncul tampilan seperti dibawah:

| SIMPONI PADI =             |                               |                        | x @ 📀                                   |
|----------------------------|-------------------------------|------------------------|-----------------------------------------|
| Navigation                 | Tambah Data Kontribusi Alumni |                        |                                         |
| S Kelembagaan              | Prodi                         | S1 Ilmu Komputer +     |                                         |
| S Dokumen                  | Tahun                         | 2016                   |                                         |
| 💲 Data Terkait Dosen       | Semester                      | 1 *                    |                                         |
| Data Terkait Pegawai       | lenis Kontribusi              | llang ×                |                                         |
| Kegiatan Kelembagaan       | Naminal                       | 50mg -                 |                                         |
| Sarana Prasarana           | Nominai                       | 20,000,000             |                                         |
| Mahasiswa                  | Keterangan                    | RAB Keglatan           |                                         |
| a Alumni                   | Bukti Dokumen                 | Choose File Berkas.pdf |                                         |
| Kuisioner Pengguna Lulusan |                               | Create                 |                                         |
| 🏲 Kegiatan Almuni          |                               |                        |                                         |
| Kontribusi Alumni          |                               |                        |                                         |
|                            |                               |                        |                                         |
|                            |                               |                        |                                         |
|                            |                               |                        |                                         |
|                            |                               |                        |                                         |
| <b>F</b>                   |                               | 2016 @ Unit Sumb       | er Daya Informasi - Universitas Udayana |

Pada gambar diatas user diwajibkan untuk mengisi data diantaranya prodi, tahun, semester, jenis kontribusi, nominal, keterangan, dan menginput bukti dokumen pendukung. Setelah data terisi lalu klik tombol *create* agar data tersimpan.

Terdapat beberapa fitur – fitur lain seperti *validasi, download, edit, delete, dan search data*, berikut adalah tampilan dari fitur – fitur tersebut.

| SIMPONI PADI 🛛 =                                                                                       | X 🔶 (                                               | •     |
|----------------------------------------------------------------------------------------------------|-----------------------------------------------------|-------|
| SIMPONI PADI                                                                                           | Penelitian Jurusan Terkait Kebudayaan               | 0     |
| <ul> <li>Studi Banding Ke Luar</li> <li>Sarana Prasarana</li> <li>Mahasiswa</li> <li>Alumni</li> </ul> |                                                     |       |
|                                                                                                    | 2016 @ Unit Sumber Daya Informasi - Universitas Uda | syana |

Berikut keterangan fitur berdasarkan angka pada gambar diatas:

1 Dan 2. Fitur *Validasi* merupakan fitur yang digunakan untuk memvalidasi data kontribusi alumni yang ada. Untuk data yang sudah divalidasi akan berwarna hujau dan yang belum akan berwarna merah.

3 adalah Fitur *Download File* merupakan fitur yang digunakan untuk mengunduh file data kontribusi alumni yang ada.

4 adalah Fitur *Edit* merupakan fitur yang digunakan untuk merubah data yang sudah ada pada list data kontribusi alumni.

5 adalah Fitur *Delete* merupakan fitur yang digunakan untuk menghapus data yang sudah ada pada list data kontribusi alumni.

6 adalah Fitur *Search* merupakan fitur yang digunakan untuk mencari data yang sudah ada pada list data kontribusi alumni.

| Deskripsi              | Waktu pengisian | Keterangan tambahan |
|------------------------|-----------------|---------------------|
| Ini adalah fitur untuk | Sewaktu-waktu   |                     |
| memasukan data produk  |                 |                     |
| unggulan               |                 |                     |

#### > Fitur Produk Unggulan

#### a. Menambahkan data Produk Unggulan baru

| SIMPONI PADI 🛛 =                         |             |                             |                     |                |                    |                    |                                |                    |                    | • 📀           |
|------------------------------------------|-------------|-----------------------------|---------------------|----------------|--------------------|--------------------|--------------------------------|--------------------|--------------------|---------------|
| Navigation                               | Produk Ung  | gulan Prodi                 |                     |                |                    |                    |                                |                    |                    |               |
| Kelembagaan                              |             |                             |                     |                |                    |                    |                                |                    |                    |               |
| Dokumen                                  | Show 10     | <ul> <li>entries</li> </ul> |                     |                |                    |                    |                                | Search:            |                    |               |
| 🛢 🛛 Data Terkait Dosen                   | Status      | 11. Prodi                   | Dosen Terlibat      | Nama<br>Produk | Kategori<br>Produk | <br>Skala Unggulan | Deskripsi                      | Dokumen Bukti      | 11<br>Actions      |               |
| 📚 Data Terkait Pegawai                   |             | S1 Ilmu Komputer            | -Distances          | Produk X       | Prototype          | Regional           | Produk tercanggih di Indonesia | A Download File    |                    |               |
| Kegiatan Kelembagaan                     |             |                             | - nam pitraliuma in |                |                    |                    |                                |                    |                    |               |
| 🏲 Mengundang Tenaga Ahli                 | Showing 1 t | o 1 of 1 entries            |                     |                |                    |                    |                                |                    | Previous 1         | Next          |
| 🏲 Koleicsi Jurnal yang dimiliki<br>Prodi |             |                             |                     |                |                    |                    |                                |                    |                    |               |
| Penelitian Jurusan Terkait<br>Kebudayaan |             |                             |                     |                |                    |                    |                                |                    |                    |               |
| 🏲 Produk Unggulan                        |             |                             |                     |                |                    |                    |                                |                    |                    |               |
| 🏝 Seminar yang diselenggarakan           |             |                             |                     |                |                    |                    |                                |                    |                    |               |
| 🏝 Studi Banding Dari Luar                |             |                             |                     |                |                    |                    |                                |                    |                    |               |
| 🏝 Studi Banding Ke Luar                  |             |                             |                     |                |                    |                    |                                |                    |                    |               |
| Sarana Prasarana                         |             |                             |                     |                |                    |                    |                                |                    |                    |               |
| S Mahasiswa                              |             |                             |                     |                |                    |                    |                                |                    |                    |               |
| a Alumni                                 |             |                             |                     |                |                    |                    |                                |                    |                    |               |
| <b>3</b>                                 |             |                             |                     |                |                    |                    | 2016                           | © Unit Sumber Daya | Informasi - Univer | sitas Udayana |

Untuk menambahkan data Produk Unggulan baru, pilih sub menu produk unggulan dari menu Kegiatan Kelembagaan pada navigasi, kemudian klik tombol seperti yang ditunjukan pada gambar di atas. Selanjutnya akan muncul tampilan seperti ini:

| SIMPONI PADI =                             | - |                                   |                                           | × * 🥹                                            |
|--------------------------------------------|---|-----------------------------------|-------------------------------------------|--------------------------------------------------|
| Navigation                                 |   | Tambah Data Produk Unggulan Prodi |                                           |                                                  |
| A Beranda                                  |   | and but house ongeneric of        |                                           |                                                  |
| Relembagaan                                |   | Prodi                             | S1 Ilmu Komputer                          | •                                                |
| S Dokumen                                  |   | Dosen Terlibat                    | in Lifegure Suprime in Mate Inpurpherungs |                                                  |
| 🕏 Data Terkait Dosen                       |   | Nama Produk                       | Produk X                                  | Ð                                                |
| Data Terkait Pegawai                       |   | Kategori Produk                   | Prototype                                 | •                                                |
| 📚 Kegiatan Kelembagaan                     |   |                                   |                                           |                                                  |
| 🏲 🛛 Mengundang Tenaga Ahli                 |   | Skala Unggulan                    | Nasional                                  | •                                                |
| Koleksi Jurnal yang dimiliki<br>Prodi      |   | Deskripsi                         | Produk tercanggih di Indonesia            |                                                  |
| 陀 Penelitian Jurusan Terkait<br>Kebudayaan |   |                                   |                                           |                                                  |
| 🏲 Produk Unggulan                          |   |                                   |                                           |                                                  |
| 🏲 Seminar yang diselenggarakan             |   |                                   |                                           |                                                  |
| 🏲 Studi Banding Dari Luar                  |   |                                   |                                           | _1;                                              |
| 🏲 Studi Banding Ke Luar                    |   | Dokumen Bukti                     | Choose File No file chosen                |                                                  |
| 🕏 Sarana Prasarana                         |   |                                   | Create                                    |                                                  |
| 8 Mahasiswa                                |   |                                   |                                           |                                                  |
| \$ Alumni                                  |   |                                   |                                           |                                                  |
|                                            |   |                                   |                                           |                                                  |
|                                            |   |                                   |                                           |                                                  |
| 2                                          |   |                                   | 2016 ©                                    | Unit Sumber Daya Informasi - Universitas Udayana |

Gambar di atas merupakan tampilan menambahkan data baru pada fitur produk unggulan. Data-data yang perlu dimasukkan adalah prodi, dosen terlibat, nama produk, kategori produk, skala unggulan, deskripsi, dan dokumen bukti. Untuk menambahkan *file* dokumen bukti, klik tombol *choose file* dan pilih file yang akan diunggah. Jika semua data telah diisi, maka klik tombol *Create* untuk menyimpan data tersebut.

| SIMPONI PADI 🛛 =                         | × 🔹 🥥                                                                                                    |
|------------------------------------------|----------------------------------------------------------------------------------------------------|
| Navigation                               | Produk Unggulan Prodi                                                                                                    |
| S Kelembagaan                            |                                                                                                    |
| Dokumen                                  | Show 10 entries Search                                                                                                    |
| 🕏 Data Terkait Dosen                     | 11. 11 11 Nama 11 Kategori 11 11 11 11 11 11 11<br>Status Prodi Dosen Terlibat Produk Produk Skala Unggulan Deskripsi Dokumen Bukti Agions |
| Data Terkait Pegawai                     | Si Ilmu Komputer - I Wagen Ilagues Marchael Produk X Prototype Regional Produk tercanggih di Indonesia 🔺 conclusa Fai                      |
| 📚 Kegiatan Kelembagaan                   |                                                                                                    |
| 🏲 Mengundang Tenaga Ahli 📘 1             | anowing to for entries                                                                                                    |
| Koleksi Jurnal yang dimiliki<br>Prodi    |                                                                                                    |
| Penelitian Jurusan Terkait<br>Kebudayaan |                                                                                                    |
| Produk Unggulan                          |                                                                                                    |
| 🏲 Seminar yang diselenggarakan           |                                                                                                    |
| 🏲 Studi Banding Dari Luar                |                                                                                                    |
| 🏲 Studi Banding Ke Luar                  |                                                                                                    |
| 💲 Sarana Prasarana                       |                                                                                                    |
| Mahasiswa                                |                                                                                                    |
| S Alumni                                 |                                                                                                    |
|                                          | 2016 © Unit Sumber Daya Informasi - Universitas Udayana                                                                                    |

#### b. Tampilan Awal Fitur Produk Unggulan

Gambar di atas merupakan tampilan awal dari fitur produk unggulan. Penjelasan dari tombol-tombol pada halaman tersebut adalah sebagai berikut.

- 6. Angka 1 pada gambar menunjukan tombol untuk validasi. Setelah menekan tombol ini, maka akan muncul konfirmasi untuk memvalidasi data produk unggulan prodi yang terdapat pada tabel.
- 7. Angka 2 pada gambar menunjukkan tombol untuk download file dokumen bukti dari data produk unggulan prodi yang terdapat pada tabel.
- 8. Angka 3 pada gambar menunjukkan tombol untuk mengubah data produk unggulan prodi yang terdapat pada tabel, *form* pengisian data akan tampil seperti pada saat menambahkan data baru.
- 9. Angka 4 pada gambar menunjukkan tombol untuk menghapus data produk unggulan prodi yang terdapat pada tabel. Setelah menekan tombol ini, maka akan muncul konfirmasi untuk memvalidasi data pada tabel.
- 10. Angka 5 pada gambar menunjukkan *search bar* yang dapat digunakan untuk mencari data produk unggulan prodi yang terdapat pada tabel.

#### Fitur Seminar yang Diselenggarakan

| Deskripsi                  | Waktu pengisian | Keterangan tambahan |
|----------------------------|-----------------|---------------------|
| Ini adalah fitur untuk     | Setahun sekali  |                     |
| memasukan data             |                 |                     |
| seminar/conference yang    |                 |                     |
| diselenggarakan oleh Prodi |                 |                     |

#### a. Menambahkan Data Seminar/Conference Prodi

| SIMPONI PADI ≡                             |                                                                                                    | x 💩 📀                                                 |
|--------------------------------------------|----------------------------------------------------------------------------------------------------|-------------------------------------------------------|
| Navigation                                 | Seminar/Conference yang Diselenggarakan Prodi                                                                                                 |                                                       |
| 🕈 Beranda                                  |                                                                                                    |                                                       |
| Kelembagaan                                |                                                                                                    |                                                       |
| Dokumen                                    | Show 10 • entries                                                                                                    | Search:                                               |
| 💲 Data Terkait Dosen                       | li ii ii judui ii ii ii Tanggai ii Skema ii Nama ii<br>Status Prodi Tahun Semester Seminar Tempat Tingkat Mulai Selesai Pelaksanaan Pembicara | Asal 🎝 Bukti 🎝 🖓<br>Pembicara Dokumen Actions         |
| Data Terkait Pegawai                       | 🗹 S1 Ilmu 2016 1 SNATIA Gedung Nasional 26 26 Diselenggarakan Prof. X                                                                         | Denpasar 🔺 Download File 🖊 😫                          |
| Kegiatan Kelembagaan                       | Komputer Auditorium November November Prodi<br>Widya Sabha 2016 2016                                                                          |                                                       |
| 🏲 Mengundang Tenaga Ahli                   | Chauden 1 m 1 m 1 m 1                                                                                                    |                                                       |
| Koleksi Jurnal yang dimiliki<br>Prodi      | anowing Liu For Ferries                                                                                                    | Prévious 1 Next                                       |
| 🏲 Penelitian Jurusan Terkait<br>Kebudayaan |                                                                                                    |                                                       |
| Produk Unggulan                            |                                                                                                    |                                                       |
| 🏲 Seminar yang diselenggarakan             |                                                                                                    |                                                       |
| 🏲 Studi Banding Dari Luar                  |                                                                                                    |                                                       |
| 🏲 Studi Banding Ke Luar                    |                                                                                                    |                                                       |
| 🕏 Sarana Prasarana                         |                                                                                                    |                                                       |
| Mahasiswa                                  |                                                                                                    |                                                       |
| Alumni                                     |                                                                                                    |                                                       |
| M                                          | Δ                                                                                                    | no © Unit Sumper Daya Informasi - Universitas Udayana |

Untuk menambahkan data seminar/conference baru, pilih sub menu seminar/conference dari menu Kegiatan Kelembagaan pada navigasi, kemudian klik tombol seperti yang ditunjukan pada gambar di atas. Selanjutnya akan muncul tampilan seperti ini:

| SIMPONI PADI =                             |                                                           |                                    | :: @ 📀                                         |
|--------------------------------------------|-----------------------------------------------------------|------------------------------------|------------------------------------------------|
| Navigation                                 | Tambah Data Seminar/Conference yang Diselenggarakan Prodi |                                    |                                                |
| A Beranda                                  |                                                           |                                    |                                                |
| Relembagaan                                | Prod                                                      | S1 Ilmu Komputer                   |                                                |
| Dokumen                                    | Tahur                                                     | 2016                               |                                                |
| 📚 Data Terkait Dosen                       | Semester                                                  | -<br>-                             |                                                |
| Data Terkait Pegawai                       | Judul Semina                                              | SNATIA                             |                                                |
| 📚 Keglatan Kelembagaan                     |                                                           |                                    |                                                |
| 🏲 Mengundang Tenaga Ahli                   | Tempa                                                     | Gedung Auditorium Widya Sabha Unud |                                                |
| 🏲 Koleksi Jurnal yang dimiliki<br>Prodi    | Tingka                                                    | Nasional +                         |                                                |
| 陀 Penelitian Jurusan Terkait<br>Kebudayaan | Tanggal Mula                                              | 11/26/2016                         |                                                |
| 🏲 Produk Unggulan                          | Tanggal Selesa                                            | 11/26/2016                         |                                                |
| 🏲 Seminar yang diselenggarakan             | Skema Pelaksanaar                                         | Diselenggarakan Prodi              |                                                |
| 🏲 Studi Banding Dari Luar                  | Nama Pembicara                                            | Prof X                             |                                                |
| 🏲 Studi Banding Ke Luar                    |                                                           |                                    |                                                |
| 📚 Sarana Prasarana                         | Asal Pembicara                                            | Denpasar                           |                                                |
| Mahasiswa                                  | Bukti Dokumer                                             | Choose File file_berkas.pdf        |                                                |
| Alumni                                     |                                                           | Create                             |                                                |
|                                            |                                                           |                                    |                                                |
|                                            |                                                           |                                    |                                                |
| <b>3</b>                                   |                                                           | 2016 © Un                          | it Sumber Daya Informasi - Universitas Udayana |

Gambar di atas merupakan tampilan menambahkan data baru pada fitur seminar yang diselenggarakan. Data-data yang perlu dimasukkan adalah prodi, tahun seminar, semester

seminar, judul seminar, tempat seminar, tingkat seminar, tanggal mulai seminar, tanggal selesai seminar, skema pelakasanaan, nama pembicara, asal pembicara dan bukti dokumen. Untuk menambahkan *file* bukti dokumen, klik tombol *choose file* dan pilih file yang akan diunggah. Jika semua data telah diisi, maka klik tombol *Create* untuk menyimpan data tersebut.

| -                                        |                                                                     |                                                         |
|------------------------------------------|---------------------------------------------------------------------|---------------------------------------------------------|
| SIMPONI PADI ≡                           |                                                                     | x 💩 📀                                                   |
| Navigation                               |                                                                     |                                                         |
|                                          | Seminar/Conference yang Diselenggarakan Prodi                       | _                                                       |
| A Beranda                                |                                                                     | 5.                                                      |
| S Kelembagaan                            | 0                                                                   |                                                         |
| Dokumen                                  | Show 10 • entries                                                   | Search:                                                 |
| 💲 Data Terkait Dosen                     | L                                                                   | It Asal It Bukti<br>Pembicara Dokumen Actions           |
| Data Terkait Pegawai                     | S1 Ilmu 2016 1 SNATIA Gedung Nasional 26 26 Diselenggarakan Prof. X | Denpasar 🔺 Download File                                |
| 😂 Kegiatan Kelembagaan                   | Komputer Audikorium November Prodi<br>Widya Sabha 2016 2016         |                                                         |
| 🏲 Mengundang Tenaga Ahli 📘 🚺             | unua                                                                | 2 3                                                     |
| Koleksi Jurnal yang dimiliki<br>Prodi    | Showing 1 to 1 of 1 entries                                         | Previous 1 Next                                         |
| Penelitian Jurusan Terkait<br>Kebudayaan |                                                                     |                                                         |
| 🏲 Produk Unggulan                        |                                                                     |                                                         |
| Seminar yang diselenggarakan             |                                                                     |                                                         |
| 🏲 Studi Banding Dari Luar                |                                                                     |                                                         |
| 🏲 Studi Banding Ke Luar                  |                                                                     |                                                         |
| Sarana Prasarana                         |                                                                     |                                                         |
| Mahasiswa                                |                                                                     |                                                         |
| Alumni                                   |                                                                     |                                                         |
| <b>2</b>                                 |                                                                     | 2016 © Unit Sumber Daya Informasi - Universitas Udayana |
|                                          |                                                                     |                                                         |

#### b. Tampilan Awal Fitur Produk Unggulan

Gambar di atas merupakan tampilan awal dari fitur seminar yang diselenggarakan. Penjelasan dari tombol-tombol pada halaman tersebut adalah sebagai berikut.

Angka 1 pada gambar menunjukan tombol untuk validasi. Setelah menekan tombol ini, maka akan muncul konfirmasi untuk memvalidasi data seminar yang diselenggarakan prodi yang terdapat pada tabel.

Angka 2 pada gambar menunjukkan tombol untuk men-*download file* dokumen bukti dari data seminar yang diselenggarakan prodi yang terdapat pada tabel.

Angka 3 pada gambar menunjukkan tombol untuk mengubah data seminar yang diselenggarakan prodi yang terdapat pada tabel.

Angka 4 pada gambar menunjukkan tombol untuk menghapus data seminar yang diselenggarakan prodi yang terdapat pada tabel. Setelah menekan tombol ini, maka akan muncul konfirmasi untuk memvalidasi data pada tabel.

Angka 5 pada gambar menunjukkan *search bar* yang dapat digunakan untuk mencari data seminar yang diselenggarakan yang terdapat pada tabel.

#### > Fitur Studi Banding Dari Luar

| Deskripsi              | Waktu pengisian | Keterangan tambahan |
|------------------------|-----------------|---------------------|
| Ini adalah fitur untuk | Sewaktu-waktu   |                     |
| memasukan data studi   |                 |                     |
| banding dari luar      |                 |                     |

#### a. Menambahkan Studi Banding Dari Luar

| SIMPONI PADI =                           | × •                                                                                                    | •         |
|------------------------------------------|----------------------------------------------------------------------------------------------------|-----------|
| Navigation                               | Studi Davding Dvi Luvz                                                                                                    |           |
| A Beranda                                |                                                                                                    |           |
| S Kelembagaan                            |                                                                                                    |           |
| 🕏 Dokumen                                | Show 10 • entries Search:                                                                                                    |           |
| 💲 Data Terkait Dosen                     | Status 🕌 Prodi 🔄 Tahun 🕴 Semester 🕴 Jenis Partner 🕴 Nama Partner 🕴 Tanggal Mulai 🕴 Tanggal Selesai 🕴 Keterangan 🔤 Bukti Dokumen 👘 Actions | s Jî      |
| 💲 Data Terkait Pegawai                   | Si Ilmu Komputer 2016 1 Perusahaan PT. ABCDE 2016-11-25 2016-11-26 Studi Banding dari luar 🔺 Download File 📝 🔒                            |           |
| 📚 Kegiatan Kelembagaan                   | Showing 1 to 1 of 1 entries                                                                                                    | Next      |
| 🏲 Mengundang Tenaga Ahli                 |                                                                                                    |           |
| Koleksi Jurnal yang dimiliki<br>Prodi    |                                                                                                    |           |
| Penelitian Jurusan Terkait<br>Kebudayaan |                                                                                                    |           |
| Produk Unggulan                          |                                                                                                    |           |
| 🏲 Seminar yang diselenggarakan           |                                                                                                    |           |
| Studi Banding Dari Luar                  |                                                                                                    |           |
| 🏲 Studi Banding Ke Luar                  |                                                                                                    |           |
| 🕏 Sarana Prasarana                       |                                                                                                    |           |
| Mahasiswa                                |                                                                                                    |           |
| S Alumni                                 |                                                                                                    |           |
|                                          | 2016 @ Unit Sumber Daya Informasi - Universita                                                                                            | as Udayai |

Untuk menambahkan data studi banding dari luar yang baru, pilih sub menu studi banding dari luar dari menu Kegiatan Kelembagaan pada navigasi, kemudian klik tombol seperti yang ditunjukan pada gambar di atas. Selanjutnya akan muncul tampilan seperti ini:

| SIMPONI PADI ≡                        |                                     |                             |                        | X 💩 📀                             |
|---------------------------------------|-------------------------------------|-----------------------------|------------------------|-----------------------------------|
| Navigation                            | Tambah Data Studi Banding Dari Luar |                             |                        |                                   |
| A Beranda                             | Taniban Data Studi Banung Dan Luar  |                             |                        |                                   |
| S Kelembagaan                         | Prodi                               | 51 Ilmu Komputer            | v                      |                                   |
| Dokumen                               | Tahun                               | 2016                        | Đ                      |                                   |
| 🕏 Data Terkait Dosen                  | Semester                            | 1                           | •                      |                                   |
| 🕏 Data Terkait Pegawai                | Jenis Partner                       | Perusahaan                  | Y                      |                                   |
| 📚 Kegiatan Kelembagaan                |                                     |                             |                        |                                   |
| 🏲 Mengundang Tenaga Ahli              | Nama Partner                        | PT. ABCDE                   |                        |                                   |
| Koleksi Jurnal yang dimiliki<br>Prodi | Tanggal Mulai                       | 11/25/2016                  |                        |                                   |
| Penelitian Jurusan Terkait            | Tanggal Selesai                     | 11/26/2016                  |                        |                                   |
| Produk Unggulan                       | Keterangan                          | Studi Banding dari luar     |                        |                                   |
| Seminar yang diselenggarakan          | Bukti Dokumen                       | Choose File file_berkas.pdf |                        |                                   |
| 🍋 Studi Banding Dari Luar             |                                     | Create                      |                        |                                   |
| 🍋 Studi Banding Ke Luar               |                                     |                             |                        |                                   |
| 🕏 Sarana Prasarana                    |                                     |                             |                        |                                   |
| Mahasiswa                             |                                     |                             | 2016 © Unit Sumber Day | a Informasi - Universitas Udayana |

Gambar di atas merupakan tampilan menambahkan data baru pada fitur studi banding dari luar prodi. Data-data yang perlu dimasukkan adalah prodi, tahun, semester, jenis partner, nama partner, tanggal mulai studi banding, tanggal selesai studi banding, keterangan, dan bukti dokumen. Untuk menambahkan *file* bukti dokumen, klik tombol *choose file* dan pilih file yang akan diunggah. Jika semua data telah diisi, maka klik tombol *Create* untuk menyimpan data tersebut.

| SIMPONI PADI 🛛 🗏                           | × •                                                                                                    | ۵ 📀        |
|--------------------------------------------|----------------------------------------------------------------------------------------------------|------------|
| Navigation                                 | Studi Banding Dari Luar                                                                                                    |            |
| S Kelembagaan                              |                                                                                                    |            |
| a Dokumen                                  | Show 10 • entries Search:                                                                                                    |            |
| Data Terkait Dosen                         | Status 🛔 Prodi 🔢 Tahun 🕴 Semester 🕴 Jenis Partner 🕴 Nama Partner 🕴 Tanggal Mulai 🕴 Tanggal Selesai 🕴 Keterangan 👘 Bukti Dokumen 👘 ectione | s 11       |
| Data Terkait Pegawai                       | 🔽 S1 limu Komputer 2016 1 Perusahaan PT. ABCDE 2016-11-25 2016-11-26 Studi Banding dari luar 🚢 Rownload File 📿                            |            |
| Kegiatan Kelembagaan                       | Showing 1 to 1 of 1 entries Ppy ous 1                                                                                                    | Next       |
| 🏲 Mengundang Tenaga Ahli                   |                                                                                                    |            |
| Koleksi Jurnal yang dimiliki<br>Prodi      |                                                                                                    |            |
| 🏲 Penelitian Jurusan Terkait<br>Kebudayaan |                                                                                                    |            |
| 🏲 Produk Unggulan                          |                                                                                                    |            |
| Seminar yang diselenggarakan               |                                                                                                    |            |
| Studi Banding Dari Luar                    |                                                                                                    |            |
| 🏲 Studi Banding Ke Luar                    |                                                                                                    |            |
| 🕏 Sarana Prasarana                         |                                                                                                    |            |
| 8 Mahasiswa                                |                                                                                                    |            |
| \$ Alumni                                  |                                                                                                    |            |
| <b>2</b>                                   | 2016 @ Unit Sumber Daya Informasi - Universit                                                                                             | as Udayana |

#### b. Tampilan Awal Fitur Studi Banding Dari Luar

Gambar di atas merupakan tampilan awal dari fitur studi banding dari luar. Penjelasan dari tombol-tombol pada halaman tersebut adalah sebagai berikut.

Angka 1 pada gambar menunjukan tombol untuk validasi. Setelah menekan tombol ini, maka akan muncul konfirmasi untuk memvalidasi data studi banding dari luar prodi yang terdapat pada tabel.

Angka 2 pada gambar menunjukkan tombol untuk men-*download file* dokumen bukti dari data studi banding dari luar prodi yang terdapat pada tabel.

Angka 3 pada gambar menunjukkan tombol untuk mengubah data studi banding dari luar prodi yang terdapat pada tabel.

Angka 4 pada gambar menunjukkan tombol untuk menghapus data studi banding dari luar prodi yang terdapat pada tabel. Setelah menekan tombol ini, maka akan muncul konfirmasi untuk memvalidasi data pada tabel.

Angka 5 pada gambar menunjukkan *search bar* yang dapat digunakan untuk mencari data studi banding dari luar prodi yang terdapat pada tabel.

#### Fitur Studi Banding Ke Luar

| Deskripsi                  | Waktu pengisian | Keterangan tambahan |
|----------------------------|-----------------|---------------------|
| Ini adalah fitur untuk     | Sewaktu-waktu   |                     |
| memasukan data studi       |                 |                     |
| banding ke luar oleh prodi |                 |                     |

#### a. Menambahkan Data Studi Banding Ke Luar

| SIMPONI PADI =                             | X @ (                                                                                                    | •     |
|--------------------------------------------|----------------------------------------------------------------------------------------------------|-------|
| Navigation                                 |                                                                                                    |       |
| 🔒 Beranda                                  | Studi Banding Ke Luar                                                                                                    |       |
| Kelembagaan                                |                                                                                                    |       |
| Dokumen                                    | Show to • entries Search:                                                                                                    |       |
| Data Terkait Dosen                         | II II II Jenis Partner II Nama Partner II Tanggal II II II II<br>Status Prodi Tahun Semester Tujuan Tujuan Mulai Tanggal Selesai Keterangan Bukti Dokumen Actions |       |
| 💈 Data Terkait Pegawai                     | S1 llmu 2016 1 Universitas 2016-11-25 2016-11-25 Studi banding 🔺 Download File 🗸 🚺                                                                                |       |
| Kegiatan Kelembagaan                       | Komputer                                                                                                    |       |
| 🏲 Mengundang Tenaga Ahli                   | Showing 1 to 1 of 1 entries Previous 1 Next                                                                                                    |       |
| Koleksi Jurnal yang dimiliki<br>Prodi      |                                                                                                    |       |
| 🏲 Penelitian Jurusan Terkait<br>Kebudayaan |                                                                                                    |       |
| Produk Unggulan                            |                                                                                                    |       |
| 🏲 Seminar yang diselenggarakan             |                                                                                                    |       |
| 🏲 Studi Banding Dari Luar                  |                                                                                                    |       |
| 🏲 Studi Banding Ke Luar                    |                                                                                                    |       |
| 🕏 Sarana Prasarana                         |                                                                                                    |       |
| Mahasiswa                                  |                                                                                                    |       |
| Alumni                                     |                                                                                                    |       |
| 2                                          | 2016 © Unit Sumber Daya Informasi - Universitas Uda                                                                                                    | ayana |

Untuk menambahkan data studi banding ke luar yang baru, pilih sub menu studi banding ke luar dari menu Kegiatan Kelembagaan pada navigasi, kemudian klik tombol seperti yang ditunjukan pada gambar di atas. Selanjutnya akan muncul tampilan seperti ini:

| SIMPONI PADI ≡                                                                    |                                                      |                               | 52 @ 😔                     |
|-----------------------------------------------------------------------------------|------------------------------------------------------|-------------------------------|----------------------------|
| Navigation                                                                        | Tambah Data Studi Banding Ke Luar                    |                               |                            |
| ♠ Beranda S Kelembagaan                                                           | Prodi 51 limu Komputer                               | v                             |                            |
| 🕏 Dokumen                                                                         | Tahun 2016                                           | ŧ                             |                            |
| 🕏 Data Terkait Dosen                                                              | Semester 1                                           | ¥                             |                            |
| Kegiatan Kelembagaan                                                              | Jenis Partner Tujuan Universitas                     | *                             |                            |
| <ul> <li>Mengundang Tenaga Ahli</li> <li>Koleksi Jurnal yang dimiliki</li> </ul>  | Tanggal Mulai 11/25/2016                             |                               |                            |
| Prodi<br>Penelitian Jurusan Terkait<br>Kebudayaan                                 | Tanggal Selesal 11/25/2016                           |                               |                            |
| Produk Unggulan                                                                   | Keterangan Studi banding                             |                               |                            |
| <ul> <li>Seminar yang diselenggarakan</li> <li>Studi Banding Dari Luar</li> </ul> | Bukti Dokumen Choose File Tile, berkas por<br>Create |                               |                            |
| Studi Banding Ke Luar                                                             | _                                                    |                               |                            |
| 🕏 Sarana Prasarana                                                                |                                                      | 2016 © Unit Sumber Daya Infor | masi - Universitas Udayana |

Gambar di atas merupakan tampilan menambahkan data baru pada fitur studi banding ke luar. Data-data yang perlu dimasukkan adalah prodi, tahun, semester, jenis partner tujuan studi banding, nama partner tujuan studi banding, tanggal mulai studi banding, tanggal selesai studi banding, keterangan, dan bukti dokumen. Untuk menambahkan *file* bukti dokumen, klik tombol *choose file* dan pilih file yang akan diunggah. Jika semua data telah diisi, maka klik tombol *Create* untuk menyimpan data tersebut.

| SIMPONI PADI 🛛 🗏                           |                                                                                                    | x 💩 😔                                                   |
|--------------------------------------------|----------------------------------------------------------------------------------------------------|---------------------------------------------------------|
| Navigation                                 | Studi Banding Ke Luar                                                                                                    | 8                                                       |
| S Kelembagaan                              | 0                                                                                                    |                                                         |
| Dokumen                                    | Show 10 • entries                                                                                                    | Search:                                                 |
| Data Terkait Dosen                         | له ۱۱ ۱۱ از Jenis Partner ۱۱ Nama Partner ۱۱ Tanggal ۱۱ ۱۱<br>Status Prodi Tahun Semester Tujuan Tujuan Mulai Tanggal Selesai | Keterangan Bukti Dokumen Actions                        |
| 📚 Data Terkait Pegawai                     | Si Ilmu 2016 1 Universitas 2016-11-25 2016-11-25                                                                              | Studi banding 🔺 Download File                           |
| 📚 Keglatan Kelembagaan                     | Komputer<br>Showing to 1 of Laprian                                                                                           |                                                         |
| 🏲 Mengundang Tenaga Ahli 🚺                 | silowing to to tenuies                                                                                                    | 2 Petrous 1 Next                                        |
| Koleksi Jurnal yang dimiliki<br>Prodi      |                                                                                                    |                                                         |
| 🏲 Penelitian Jurusan Terkait<br>Kebudayaan |                                                                                                    |                                                         |
| 🏲 Produk Unggulan                          |                                                                                                    |                                                         |
| Seminar yang diselenggarakan               |                                                                                                    |                                                         |
| 🏲 Studi Banding Dari Luar                  |                                                                                                    |                                                         |
| Studi Banding Ke Luar                      |                                                                                                    |                                                         |
| 🕏 Sarana Prasarana                         |                                                                                                    |                                                         |
| Mahasiswa                                  |                                                                                                    |                                                         |
| \$ Alumni                                  |                                                                                                    |                                                         |
| <b>2</b>                                   |                                                                                                    | 2016 © Unit Sumber Daya Informasi - Universitas Udayana |

#### b. Tampilan Awal Fitur Studi Banding Ke Luar

Gambar di atas merupakan tampilan awal dari fitur studi banding ke luar. Penjelasan dari tombol-tombol pada halaman tersebut adalah sebagai berikut.

Angka 1 pada gambar menunjukan tombol untuk validasi. Setelah menekan tombol ini, maka akan muncul konfirmasi untuk memvalidasi data studi banding ke luar prodi yang terdapat pada tabel.

Angka 2 pada gambar menunjukkan tombol untuk men-*download file* dokumen bukti dari data studi banding ke luar prodi yang terdapat pada tabel.

Angka 3 pada gambar menunjukkan tombol untuk mengubah data studi banding ke luar prodi yang terdapat pada tabel.

Angka 4 pada gambar menunjukkan tombol untuk menghapus data studi banding ke luar prodi yang terdapat pada tabel. Setelah menekan tombol ini, maka akan muncul konfirmasi untuk memvalidasi data pada tabel.

Angka 5 pada gambar menunjukkan *search bar* yang dapat digunakan untuk mencari data studi banding ke luar prodi yang terdapat pada tabel.

#### Fitur Prestasi Mahasiswa Menonjol

| Deskripsi               | Waktu pengisian | Keterangan tambahan |
|-------------------------|-----------------|---------------------|
| Ini adalah fitur untuk  | Sewaktu-waktu   |                     |
| memasukan data prestasi |                 |                     |
| menonjol mahasiswa pada |                 |                     |
| prodi                   |                 |                     |

#### a. Menambahkan Data Prestasi Menonjol Mahasiswa

| SIMPONI PADI =                               |                                                  | x @ 📀                                           |
|----------------------------------------------|--------------------------------------------------|-------------------------------------------------|
| Navigation                                   | Tambah Data Prestasi Menonjol Mahasiswa          |                                                 |
| 🕏 Kelembagaan                                | Mahasiswa topesdomm - thitiguet Antandua Sentanu | •                                               |
| 🕏 Dokumen                                    | Tahun 2016                                       | 1                                               |
| 🕏 Data Terkait Dosen                         | Semester 1                                       | •                                               |
| 🕏 Data Terkait Pegawai                       | Nama Prestasi Mahasiswa Terbaik 2016             |                                                 |
| 😸 Keglatan Kelembagaan<br>🕏 Sarana Prasarana | Tanggal Mulai 11/25/2016                         |                                                 |
| Mahasiswa                                    | Tanggal Selesai 11/25/2016                       |                                                 |
| Prestasi Menonjol Mahasiswa                  | Tingkat Internasional                            | *                                               |
| \$ Alumni                                    | Bukti Dokumen Choose Fie file_berkas.pdf         |                                                 |
|                                              | Create                                           |                                                 |
|                                              |                                                  |                                                 |
|                                              |                                                  |                                                 |
|                                              | 2016 © Ur                                        | nit Sumber Daya Informasi - Universitas Udayana |

Untuk menambahkan data baru prestasi menonjol mahasiswa, pilih sub menu Prestasi Menonjol Mahasiswa dari menu Mahasiswa pada navigasi, kemudian klik tombol seperti yang ditunjukan pada gambar di atas. Selanjutnya akan muncul tampilan seperti ini:

| SIMPONI PADI =              |                                         |                                       |                                | x 💩 📀                     |
|-----------------------------|-----------------------------------------|---------------------------------------|--------------------------------|---------------------------|
| Navigation                  | Tambah Data Prestasi Menonjol Mahasiswa |                                       |                                |                           |
| 🕏 Kelembagaan               | Mahasiswa                               | 1308805009 - DYlajan Anarolia Sentana | *                              |                           |
| 💲 Dokumen                   | Tahun                                   | 2016                                  |                                |                           |
| 🂲 Data Terkait Dosen        | Semester                                | 1                                     | *                              |                           |
| 💲 Data Terkait Pegawai      | Nama Prestasi                           | Mahasiswa Terbaik 2016                |                                |                           |
| Sarana Prasarana            | Tanggal Mulai                           | 11/25/2016                            |                                |                           |
| S Mahasiswa                 | Tanggal Selesai                         | 11/25/2016                            |                                |                           |
| Prestasi Menonjol Mahasiswa | Tingkat                                 | Internasional                         | ¥                              |                           |
| S Alumni                    | Bukti Dokumen                           | Choose File_berkas.pdf                |                                |                           |
|                             |                                         | Create                                |                                |                           |
|                             |                                         |                                       |                                |                           |
|                             |                                         |                                       |                                |                           |
| <b>2</b>                    |                                         |                                       | 2016 © Unit Sumber Daya Inform | asi - Universitas Udayana |

Gambar di atas merupakan tampilan menambahkan data baru pada fitur prestasi menonjol mahasiswa. Data-data yang perlu dimasukkan adalah mahasiswa (nim dan nama), tahun prestasi,

semester prestasi, tanggal mulai prestasi, tanggal selesai prestasi, tingkat prestasi, dan bukti dokumen. Untuk menambahkan *file* bukti dokumen, klik tombol *choose file* dan pilih file yang akan diunggah. Jika semua data telah diisi, maka klik tombol *Create* untuk menyimpan data tersebut.

|        | SIMPONI PADI =              | 1 |                                                                                                    | x 🔹 📀                         |
|--------|-----------------------------|---|----------------------------------------------------------------------------------------------------|-------------------------------|
| N<br>A | avigation<br>Beranda        |   | Prestasi Menonjol Mahasiswa                                                                                           | 5                             |
| •2     | Kelembagaan                 |   | 0                                                                                                    |                               |
| 9      | Dokumen                     |   | Show 10 • entries Search                                                                                              | <u>د</u>                      |
| •2     | Data Terkait Dosen          |   | Status 🕼 Mahasiswa 🔤 Tahun 🔤 Semester 🔤 Nama Prestasi 🔤 Tanggal Mulai 🔤 Tanggal Selesai 📑 Tingkat 📑 Bukti Dokume      | Actions                       |
| •      | Data Terkait Pegawai        |   | IWayan Arlantha Sentanu 2016 1 Mahasiswa Terbaik 2016 25 November 2016 25 November 2016 Internasional 🚣 Iouencod File |                               |
| •2     | Kegiatan Kelembagaan        | 1 | Showing to 1 of 1 entries                                                                                             | Previous 1 Next               |
|        | Sarana Prasarana            | _ |                                                                                                    | 0                             |
| 8      | Mahasiswa                   |   |                                                                                                    |                               |
|        | Prestasi Menonjol Mahasiswa |   |                                                                                                    |                               |
|        | Alumni                      |   |                                                                                                    |                               |
|        |                             |   |                                                                                                    |                               |
|        |                             |   |                                                                                                    |                               |
|        |                             |   |                                                                                                    |                               |
|        |                             |   |                                                                                                    |                               |
| ł.     |                             |   | 2016 @ Unit Sumber Daya In                                                                                            | formasi - Universitas Udayana |
|        |                             |   |                                                                                                    |                               |

#### b. Tampilan Awal Fitur Produk Unggulan

Gambar di atas merupakan tampilan awal dari fitur prestasi menonjol mahasiswa. Penjelasan dari tombol-tombol pada halaman tersebut adalah sebagai berikut.

Angka 1 pada gambar menunjukan tombol untuk validasi. Setelah menekan tombol ini, maka akan muncul konfirmasi untuk memvalidasi data prestasi menonjol mahasiswa pada prodi yang terdapat pada tabel.

Angka 2 pada gambar menunjukkan tombol untuk men-*download file* dokumen bukti dari data prestasi menonjol mahasiswa pada prodi yang terdapat pada tabel.

Angka 3 pada gambar menunjukkan tombol untuk mengubah data prestasi menonjol mahasiswa pada prodi yang terdapat pada tabel.

Angka 4 pada gambar menunjukkan tombol untuk menghapus data prestasi menonjol mahasiswa pada prodi yang terdapat pada tabel. Setelah menekan tombol ini, maka akan muncul konfirmasi untuk memvalidasi data pada tabel.

Angka 5 pada gambar menunjukkan *search bar* yang dapat digunakan untuk mencari data prestasi menonjol mahasiswa pada prodi yang terdapat pada tabel.